## Appendix RPT I

## **Surveillance Reports**

## Introduction

TIMS provides the user with twelve canned reports under **<u>Reports</u>** that present information in either detailed or summarized format. The purpose of these reports is to assist the user with extracting information that will be useful in completing client medical records, making decisions about client care and treatment and to establish interventions aimed at combating the spread of TB disease. In addition to the eleven reports found here, there are two user configurable reports, Ad Hoc Query and Frequency, found in the **<u>Systems</u>** module under **<u>D</u>ata Management.** These reports are covered in detail in the TIMS User Guide in the Systems module section.

To review the pick-list of reports available in the Surveillance module....

- 1. Open the **Surveillance** menu by clicking its symbol **W** on main menu tool bar.
- 2. Click Reports or use (ctrl-r)
- 3. Scroll down pick-list and highlight desired report, then press [ENTER] key

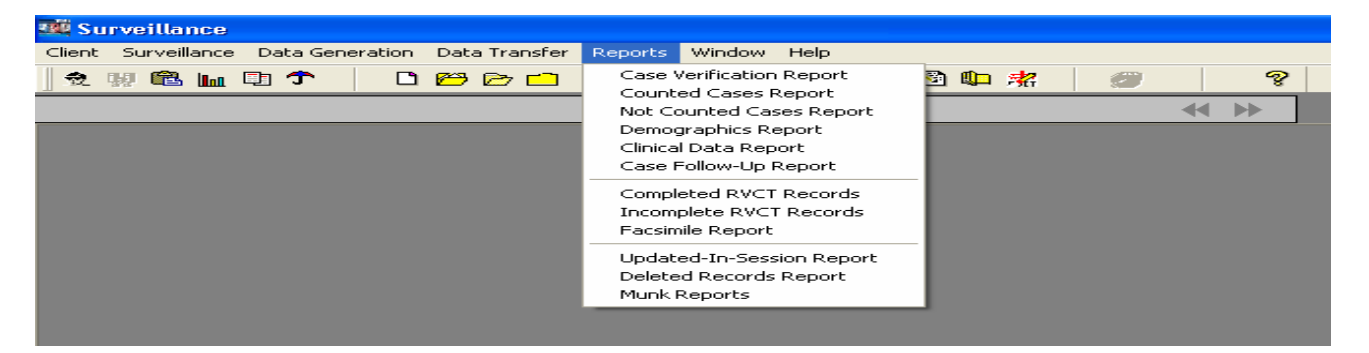

## **Report Specification Window and Specifying Subset Criteria**

A standard format window is used to specify the options available to the user when generating a report in TIMS. This window is used for all surveillance canned reports with the exception of the Facsimile, Updated-in-Session reports and the MUNK Report. The TIMS report specification window allows the user to optionally specify a subset criterion, which filters the data for inclusion in the report. A subset (search) criteria is a condition that is specified by the user to limit the type of records to be used when a report is generated. In general, a greater number of subset criteria results in a fewer number of records eligible for inclusion in the report results. For example, if no subset criteria are selected for the Case Verification Report, then the entire database for all Month-Year Reported dates will be included. However, if subset criteria are specified to include only records for which Month-Year Reported is January 1993 through August 1993 and the reporting area is "Oregon", then only those records which meet the specified criteria will be included in the report.

**NOTE:** The sample reports presented in this document were created with a TIMS training database. These sample reports are for instructional purposes only and do not reflect any areas' actual surveillance data. The report specification screen for the Case Verification Report is shown below.

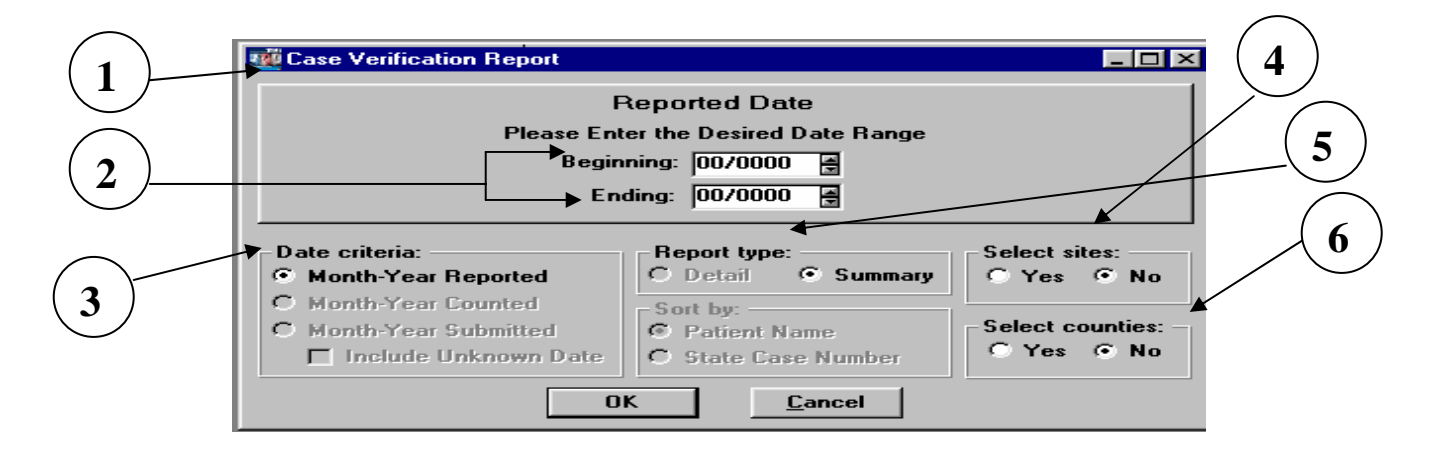

- 1. **Report Name** The title of the selected report is displayed at the top of the screen.
- 2. **Select Date Range** The user may enter a date or a range of dates to be used when searching the databases. For reports which generate frequencies the date range directly affects the denominator used in all calculations:
  - □ If no date is specified, all records in the database will be searched.
  - □ If only <Beginning> date is specified, the search will begin inclusively at the date specified and end on the latest date found in the databases.
  - □ If only <Ending> date is specified, the search will begin with the earliest date found in the databases and end inclusively at the dates specified.
  - □ If both <Beginning> and <Ending> date is specified, the search will begin and end inclusively at the dates specified.
- 3. **Date Criteria** The user may limit or filter the selection of records based upon the date chosen according to the following:
  - Month-Year Reported With the exception of the Case Verification Report, all verified cases of TB are considered for inclusion in the report. Suspect records and records which are classified as Not a Verified Case of TB are excluded except when the canned report being generated is the Case Verification Report.

- Month-Year Counted All verified and counted cases of TB are considered for inclusion in the report. The cases are classified as Counted when the Reporting Area answers <YES> to the Case Verification screen question: "Do you want to count this patient at CDC as a verified case of TB?" and enters a date for Month -Year Counted.
- Month-Year Submitted Includes all records that have RVCT's with date submitted recorded regardless of verification status. Note: selection of "include unknown date" will include all records with an unknown date submitted.
- 4. **Report Type –** The two types of formats available allow users to obtain aggregate or individual reporting information.
  - A. Summary format does not contain patient identifiers and is used to generate frequencies or monthly totals of all records which meet the chosen report criteria. Although no explicit patient identifiers are displayed, summary reports could reveal confidential patient information in low morbidity areas. Refer to pages xiii and xiv (Dissemination of Surveillance Data) in the *Confidentiality, Data Security Data Integrity, and Dissemination of Data section* for recommendations concerning the presentation of data and cell size.
  - **B.** Detail format contains patient identifiers and generates a line listing of the date selected, Patient Name, State, City/County Case Numbers, Verification Classification and Site ID, for all records which meet the search criteria. In many instances, detail reports can be used to resolve any data discrepancies between anticipated results and the output generated by summary reports.
- 5. Select Sites No is the default option for this selection and the report will include all Site IDs associated with the reporting area. The user may restrict the search criteria to a particular list of Site IDs by clicking the <Yes> option. A Comprehensive Site ID listing will only be available at reporting area level and will not appear on screen at the local site. This list will include all local Site IDs that have successfully transferred data into the reporting area's database.

## To review pick-list for Site IDs

- □ Select <YES> option in Select Sites box.
- □ Click the <OK> button

| Date criteria:<br>Month-Year Reported                                                              | Report type:<br>O Detail © Summary              | ▲Select sites:<br>○ Yes ⓒ No     |
|----------------------------------------------------------------------------------------------------|-------------------------------------------------|----------------------------------|
| <ul> <li>Month-Year Counted</li> <li>Month-Year Submitted</li> <li>Include Unknown Date</li> </ul> | Sort by:<br>Patient Name<br>O State Case Number | Select counties: –<br>C Yes © No |
| 0                                                                                                  | K <u>C</u> ancel                                |                                  |

Site ID Listing

- □ To select "one" site, scroll down list and highlight requested site.
- □ For each additional site, hold down <Ctrl> button while highlighting additional Sites
- □ After all selections are made, click <OK> button.

## OR

- To select "all" sites, click box labeled "Includes All Levels". The entire list will be highlighted.
- □ Click <OK> button.

| Site List             |                                                                                         |
|-----------------------|-----------------------------------------------------------------------------------------|
| Sites                 |                                                                                         |
| OREGON REPORTING AREA | OR0000                                                                                  |
| SKDJF                 | OR0100                                                                                  |
| MULTNOMAH COUNTY      | OR2600                                                                                  |
|                       |                                                                                         |
|                       |                                                                                         |
|                       |                                                                                         |
|                       |                                                                                         |
|                       |                                                                                         |
|                       |                                                                                         |
|                       |                                                                                         |
|                       |                                                                                         |
|                       |                                                                                         |
|                       |                                                                                         |
| L                     |                                                                                         |
| Include All Levels    |                                                                                         |
|                       |                                                                                         |
|                       | Site List Sites OREGON REPORTING AREA SKDJF MULTNOMAH COUNTY Include <u>A</u> ll Levels |

6. Select Counties - No is the default option for this selection and the report will include all Counties associated with the reporting area. The user may restrict the search criteria to a particular list of Counties by clicking the <Yes> option. The County option is available at both the reporting area and local levels. Note: There is a selection for <No County Specified>. Choosing this selection will exclude all records, except records with missing a county value for the Address for Case Counting Question .

To review pick-list for Counties

- □ Select <YES> option in Select counties box.
- □ Click the <OK> button

User may filter search by highlighting county name(s) as described in previous section for selecting sites.

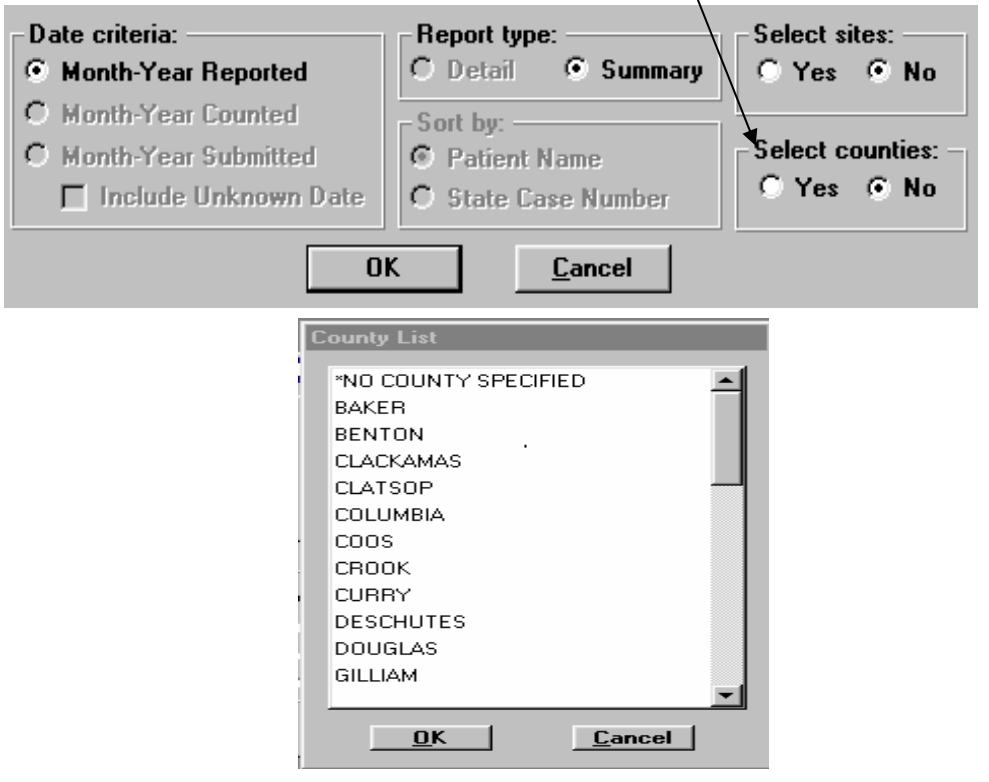

- Sort by This feature affects the order that data is presented. Selection options include sorting by patient identifiers <Patient Name> or < State Case Number>. If the sort feature is inactive, Report type establishes the default sort order.
  - For Detail report type, multiple records are sorted by Patient's last name or State Case Number.
  - For **Summary** report type, records are sorted in chronological order.

## **Printer Setup**

The printer setup option is used to select a printer and make changes to the current print settings (i.e. letter, legal, portrait, landscape, etc.).

To change the printer setup...

- 1. Open the Client menu and select **Print Setup**.
- **2.** Select the printer to print the report.
- 3. Click the **Setup** button to change the paper size, orientation, etc.
- 4. Click the **OK** button on two screens.

## **Report Preview Screen**

After you have selected a report, it will be displayed on the screen. You can use the scroll bar on the side and bottom to move the area that is being viewed. You can also use the buttons at the bottom of the screen to display the report in a different setting or to print the report or exit the screen.

To use the navigation buttons on the bottom of the report preview screen...

- 1. Click the first button from the left (the arrow button with a line, pointing to the left) to display the first page of the report.
- 2. Click the second button from the left (the arrow button pointing to the left) to display the previous page.
- **3.** Click the third button from the left (the arrow button pointing to the right) to display the next page.
- **4.** Click the fourth button from the left (the arrow button with a line, pointing to the right) to display the last page of the report.
- **5.** Click the button with a magnifying glass to display the print preview screen. The Print Preview screen allows you to change the percentage of the view. You can also choose to display rulers on the top and side of the report screen.
- 6. Click the print button to send the current report displayed on the screen to the appointed printer.
- 7. Click the button with an arrow pointing to a door to close the report preview screen.

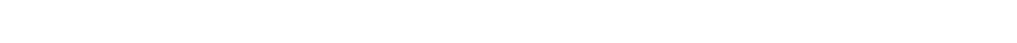

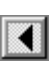

M

## **Report Comparison**

When generating reports, it is important that the user recognize the effect that a subset criteria has on the selection of records to be included. When generating each report listed in the table below, the date criteria selected may invoke a subset feature which reduces the number of records included in the report results. Subset techniques must be applied appropriately to obtain valid report results.

|                                     | RECORDS INCLUDED                                                                 |                                                                              |                                                  |                                                                                             |
|-------------------------------------|----------------------------------------------------------------------------------|------------------------------------------------------------------------------|--------------------------------------------------|---------------------------------------------------------------------------------------------|
| REPORT NAME                         | All                                                                              | Verified Cases                                                               |                                                  |                                                                                             |
|                                     | Records                                                                          | Both Counted<br>and Not Counted<br>records                                   | Not Counted<br>records O <u>nly</u>              | Counted<br>Records <u>Only</u>                                                              |
| Case Verification                   | Yes                                                                              | No                                                                           | No                                               | No                                                                                          |
| Counted Cases                       | No                                                                               | No                                                                           | No                                               | Yes,<br>for any of the date<br>criteria selected                                            |
| Not Counted<br>Cases                | No                                                                               | No                                                                           | Yes,<br>for any of the date<br>criteria selected | No                                                                                          |
| Demographic                         | No                                                                               | Yes,<br>when the <b>Month-</b><br>Year Reported<br>date range is<br>selected | No                                               | Yes,<br>when the <b>Month-</b><br>Year Counted<br>date criteria is<br>selected              |
| Clinical Data                       | No                                                                               | Yes,<br>when the <b>Month-</b><br>Year Reported<br>date range is<br>selected | No                                               | Yes,<br>when <b>the</b><br><b>Month-Year</b><br><b>Counted</b> date<br>criteria is selected |
| Case Follow -Up                     | No                                                                               | Yes,<br>when <b>the Month-</b><br>Year Reported<br>date range is<br>selected | No                                               | Yes,<br>when <b>the</b><br><b>Month-Year</b><br><b>Counted</b> date<br>criteria is selected |
| Complete &<br>Incomplete<br>Records | Yes, when<br>the <b>Month-</b><br>Year<br>Reported<br>date range is<br>selected. | No                                                                           | No                                               | Yes,<br>when the <b>Month-</b><br>Year Counted<br>date criteria is<br>selected              |

## **Report Formats and Uses**

The following table summaries the uses of and formats available for each of the eleven reports. Samples of these reports along with detailed explanations are provided later in the document.

| REPORT NAME             | Uses of Report  | Format Available |
|-------------------------|-----------------|------------------|
| Case Verification       | Data Analysis   | Summary          |
| Counted Cases           | Data Analysis   | Summary / Detail |
| Not Counted Cases       | Data Analysis   | Summary / Detail |
| Demographics            | Data Analysis   | Summary          |
| Clinical Data           | Data Analysis   | Summary          |
| Case Follow-up          | Data Analysis   | Summary          |
| Complete Rvct Records   | Data Management | Detail           |
| Incomplete Rvct Records | Data Management | Detail           |
| Facsimile               | Data Management | Detail           |
| Updated-in-Session      | Data Management | Detail           |
| Deleted Records         | Data Management | Detail           |
| MUNK Report             | Data Management | Summary / Detail |

## **Case Verification Report**

**Description:** The Case Verification report includes Verified Cases and Non-Verified Records (i.e., Suspect and Not a Verified Case) and generates a frequency table according to the case verification classification (i.e. Positive Culture, Positive Smear/Tissue, Clinical Case Definition, Provider Diagnosis, Suspect, and Not a Verified Case). The total number of records and the percentage for each classification category is included. The report may be subset by a Month-Year Reported date range and by using the Site ID and County List inclusion criteria. All records in the database will be included in the search unless a subset criteria is specified.

**Display:** *The Case Verification Report selection criteria screen* 

| Case Verification Report                                                                          |                                |                  |
|---------------------------------------------------------------------------------------------------|--------------------------------|------------------|
| Ca                                                                                                | ase Verification Report        |                  |
| Please                                                                                            | e Enter the Desired Date Range |                  |
| E                                                                                                 | eginning: 00/0000 📳            |                  |
|                                                                                                   | Ending: 00/0000 🖪              |                  |
|                                                                                                   |                                |                  |
| Date criteria:                                                                                    | - Report type:                 | Select sites:    |
|                                                                                                   | C Datail C Cumman              |                  |
| Month-Year Benorted                                                                               | O Detail 🙂 Sullillary          | OYes • No        |
| Month-Year Reported     Month-Year Counted                                                        | Sort by:                       | O Yes O No       |
| <ul> <li>Month-Year Reported</li> <li>Month-Year Counted</li> <li>Month-Year Submitted</li> </ul> | Sort by:<br>Patient Name       | Select counties: |

- Date Range select dates as required for query
- Date Criteria Month-Year Reported option is fixed for this report format
- **Report Type** Summary option is fixed for this report format.
- **Select sites** Yes or No (for the reporting area only)
- Select Counties Yes or No
- Sort by Selection buttons are inactive on this report. Default for this report is Summary which sorts records in chronological order.

Sample Report: Case Verification Report

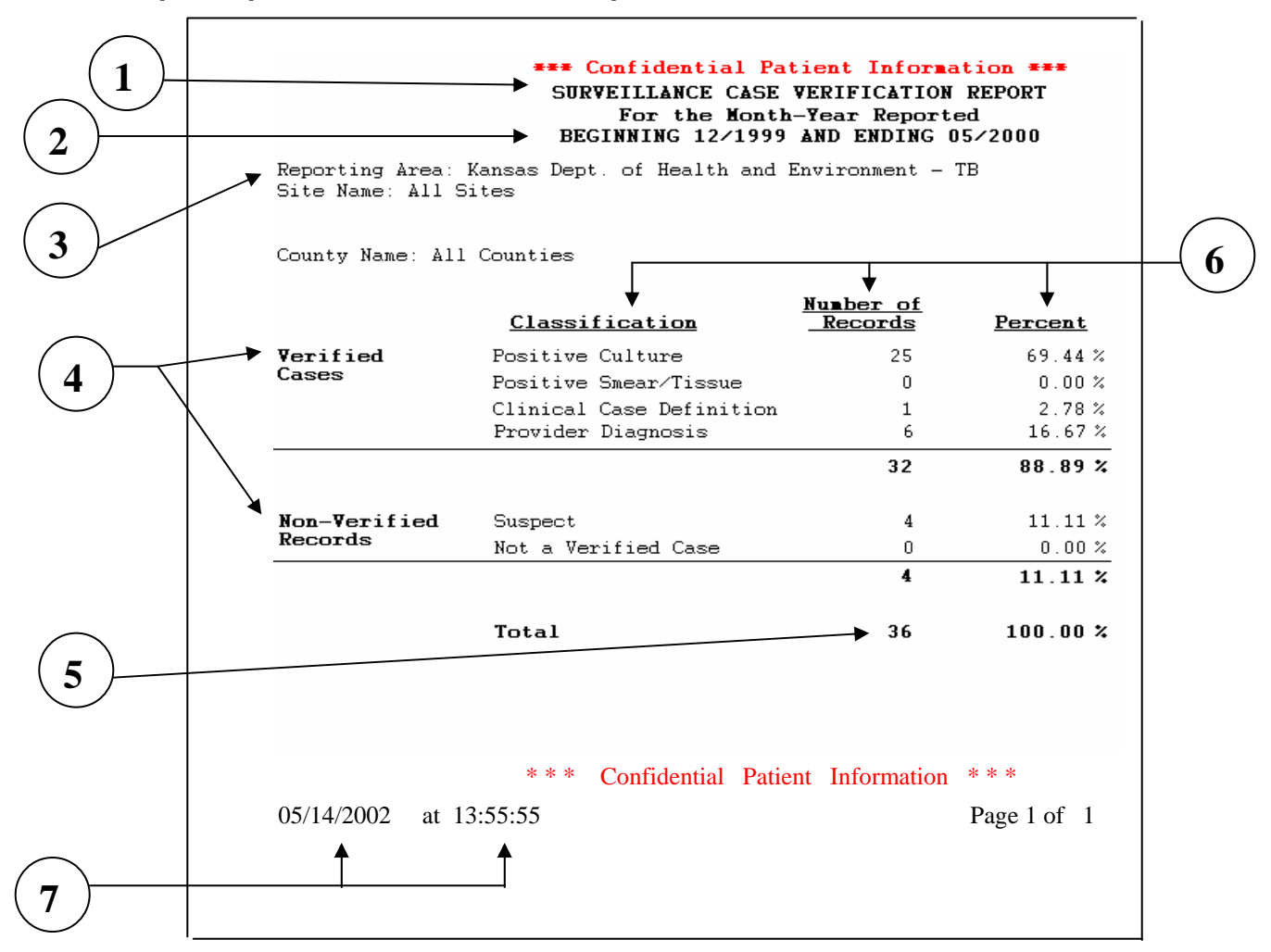

- 1. The title of the report.
- 2. The Month-Year Reported date range is displayed. If no subset date range criteria is specified by the user, the report header defaults to the earliest and latest dates found in the database.
- 3. The reporting area is displayed.
- 4. The report includes both Verified Cases and Non-Verified Records
- 5. The total number of records included in the report is displayed.
- 6. The verification categories, number and percentage of records is displayed according to verification status.
- 7. The date and time that report was created is displayed at bottom of results page.

## **Counted Cases Report**

**Description:** The Counted Cases report creates a monthly total (Summary Report) or an itemized line listing (Detail Report) of verified and counted cases of TB. Cases are classified as Counted by choosing <Yes> when answering question: "Do you want to count this patient at CDC as a verified case of TB?" on the Case Verification screen and entering a count date.

Display:

The Counted Cases Report selection criteria screen

| Counted Cases Report                                                                      |                                                                                                    | _ 🗆 ×                                                           |
|-------------------------------------------------------------------------------------------|----------------------------------------------------------------------------------------------------|-----------------------------------------------------------------|
| C<br>Please<br>E                                                                          | Counted Cases Report<br>Enter the Desired Date Range<br>Leginning: 100/0000 용<br>Ending: 100/0000 음                                                                                                    |                                                                 |
| Date criteria:<br>© Month-Year Reported<br>© Month-Year Counted<br>© Month-Year Submitted | Report type:       O Detail     Image: Construction of the second second | Select sites:<br>C Yes O No<br>Select counties: -<br>C Yes O No |

- Date Range Select dates as required for query
- Date Criteria Select either Month-Year Reported, Month-Year Counted or Month-Year Submitted. Format for each of these reports will be similar regardless of the date chosen
- Report Type Select either Detail or Summary format. Summary generates a total by month of the number of counted cases for all records which meet the subset criteria. Detail generates a line listing of the date selected, client name, State and City/County case numbers, Verification status and Site ID for all records which meet the subset criteria.
- Select sites Yes or No (for the reporting area only)
- Select Counties Yes or No
- Sort by Selection buttons are inactive on this report. Order is established by report type (e.g., detail or summary).

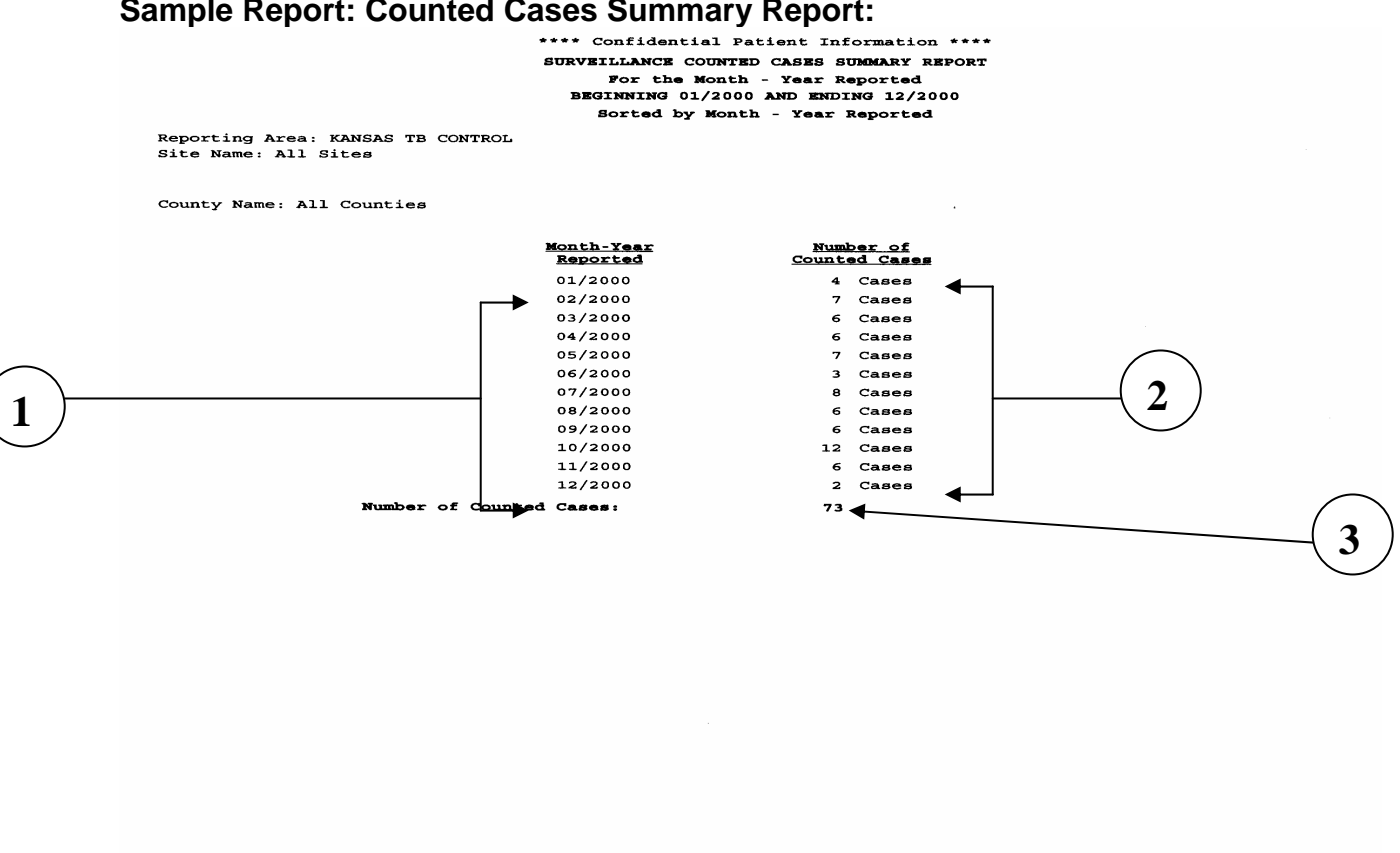

## Sample Report: Counted Cases Summary Report:

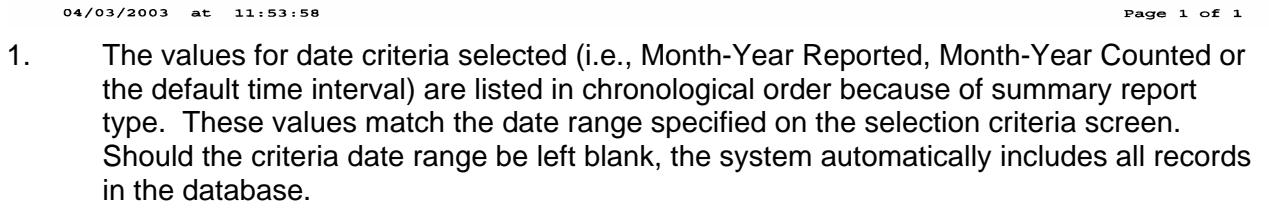

\*\*\*\* Confidential Patient Information \*\*\*\*

- 2. The number of counted cases for each Month-Year is listed.
- 3. The total number of counted cases is displayed.

## Sample Report: Counted Cases Detail Report

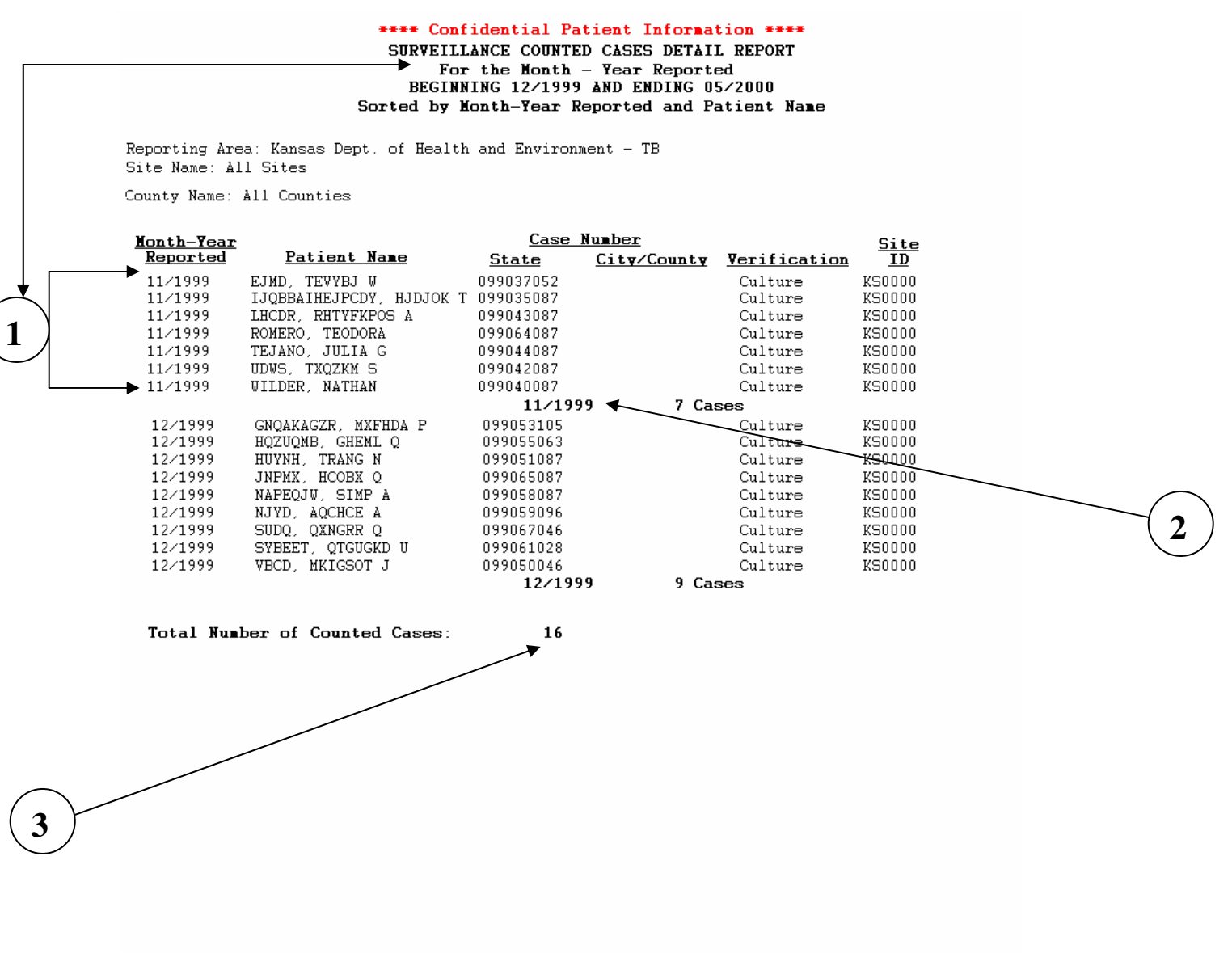

- The report is sorted by the date option selected. If multiple records are found for a
  particular Month-Year, they are sorted by the Patient's last name. Note that the records
  listed correspond to the beginning and ending date specified in the heading of this
  sample report.
- 2. The number of counted cases for each Month-Year is listed.
- 3. The total number of counted cases for the selection criteria is displayed.

## **Not Counted Cases Report**

**Description**: The **Not Counted Cases** report creates a monthly total (Summary Report) or an itemized line listing (Detail Report) of the records that are not counted. This includes records that are verified cases but not counted (i.e. the reporting area answers **No** to the question: "Do you want to count this patient at CDC as a verified case of TB?" on the Case Verification screen), cases pending a count decision and records which are not verified cases of TB (i.e. suspect records, and records that are classified as Not a Verified Case).

## **Display:**

The Not Counted Cases Report selection criteria screen.

| Not Counted Cases Repo                                                              | t                                                                                                   |                                                       |
|-------------------------------------------------------------------------------------|----------------------------------------------------------------------------------------------------|-------------------------------------------------------|
| No<br>Please<br>B                                                                   | t Counted Cases Report<br>Enter the Desired Date Range<br>Inginning: 00/0000 S<br>Ending: 00/0000 S |                                                       |
| Date criteria:<br>Month-Year Reported<br>Month-Year Counted<br>Month-Year Submitted | Sort by:       © Patient Name       © State Case Number                                             | Select sites:<br>Yes No<br>Select counties:<br>Yes No |
|                                                                                     | OK <u>C</u> ancel                                                                                   |                                                       |

- Date Range Select dates as required for query.
- Date Criteria Select Month-Year Reported or Month-Year Submitted
- □ **Report Type** Select either **Detail or Summary** format. Summary format is the default setting.
- Select sites Yes or No (for the reporting areas only)
- □ Select Counties Yes or No
- □ Sort by Selection buttons are inactive on this report. Order is established by selection of report type (e.g., detail or summary).

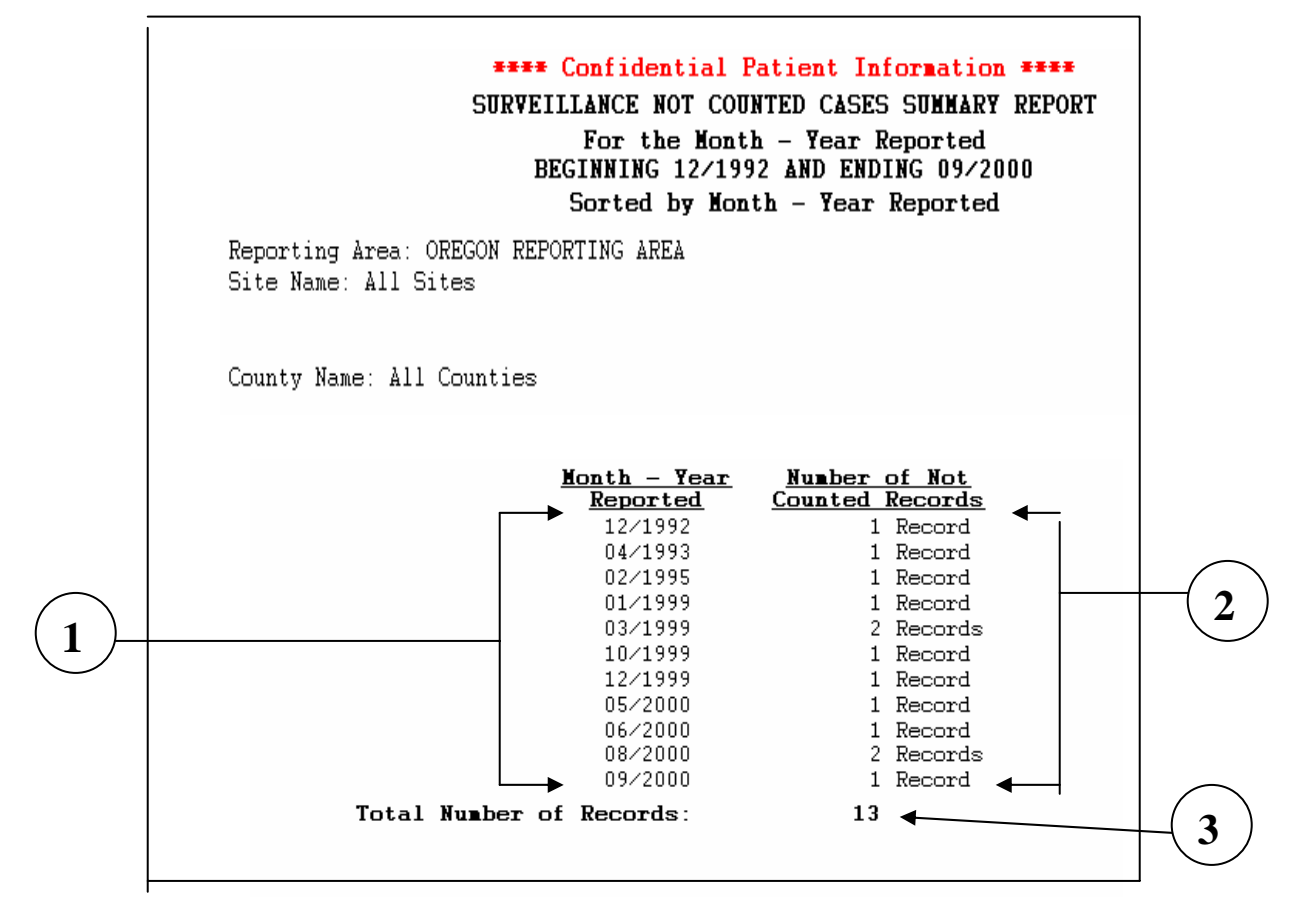

## Sample Report: Not Counted Cases Summary Report

- 1. The value for dates selected (i.e., Month-Year Reported, Month-Year Submitted or the default time interval) are listed in chronological order. These values match the date range specified on selection criteria screen. Should the criteria date range be left blank, the system automatically includes all records in the database.
- 2. The number of counted cases for each Month-Year is listed.
- 3. The total number of counted cases is displayed.

## Sample Report: Not Counted Cases Detail Report

|          | **** Confidential Patient Information ****<br>SURVEILLANCE NOT COUNTED CASES DETAIL REPORT<br>For the Month - Year Reported<br>BEGINNING 02/1995 AND ENDING 12/1999<br>Sorted by Month-Year Reported and Patient Name |                                      |                                         |                                 |                        |                   |
|----------|----------------------------------------------------------------------------------------------------|--------------------------------------|-----------------------------------------|---------------------------------|------------------------|-------------------|
|          | Reporting Ar<br>Site Name: A                                                                                                    | ea: OREGON REPORTING ARE<br>11 Sites | À                                       |                                 |                        |                   |
|          | County Name: A                                                                                                    | all Counties                         |                                         |                                 |                        |                   |
|          | Month-Year<br>Reported                                                                                                    | Patient Name                         | <u>Case Number</u><br>State City/County | <u>Verifi-</u>                  | <u>Count</u><br>Status | <u>Site</u><br>ID |
| $+ \leq$ | 02/1995                                                                                                    | ARDVARK, ANDY K                      | 260092095 071750017<br>02/1995          | Provider<br>1 Record            | No                     | OR2600            |
|          | 01/1999                                                                                                    | WASHINGTON, CASE                     | 000987968<br><b>01/1999</b>             | Suspect<br>1 Record             |                        | OR0000            |
|          | 03/1999<br>03/1999                                                                                                    | APPOINTMENT, CLIENT<br>DATA, TEST B  | 000000333<br>WA2398492                  | Suspect<br>Suspect<br>2 Records |                        | OR0000<br>OR0000  |
|          | 10/1999                                                                                                    | FORBES, AL                           | ONEWYORK1<br>10/1999                    | Culture                         | Pending                | OR0000            |
|          | 12/1999                                                                                                    | PUBLIC, JOHN C                       | EWR342534<br>12/1999                    | Suspect<br>1 Record             |                        | OR0000            |
| +        |                                                                                                    | → Total Number                       | r of Records:                           | 6                               |                        |                   |

- 1. The report is sorted by the date option selected. If multiple records are found for a particular Month-Year, they are sorted by the Patient's last name. Note that a beginning and ending date range has been specified for this sample report.
- 2. The number of counted cases for each Month-Year is listed.
- 3. The total number of counted cases for the selection criteria is displayed.

## **Demographics Report**

**Description:** The **Demographics** report generates frequency tables that display both the number of occurrences and percentages for various RVCT data items pertaining to patient demographic information.

**Display:** 

The Demographics Report selection criteria screen.

| Demographics Report                                                                 |                                                                                                    | _ 🗆 🗵                                                         |
|-------------------------------------------------------------------------------------|----------------------------------------------------------------------------------------------------|---------------------------------------------------------------|
| E<br>Please<br>E                                                                    | Demographics Report<br>e Enter the Desired Date Range<br>Beginning: 00/0000 🔮<br>Ending: 00/0000 🔮                    |                                                               |
| Date criteria:<br>Month-Year Reported<br>Month-Year Counted<br>Month-Year Submitted | Report type:       C Detail     Summary       Sort by:     Patient Name       C State Case Number       OK     Cancel | Select sites:<br>C Yes O No<br>Select counties:<br>C Yes O No |

- Date Range Select dates as required for query.
- Date Criteria Select Month-Year Reported or Month-Year Counted. If Month-Year Reported is selected, then all verified cases of TB are considered for inclusion in the report (i.e., suspect records and records which are classified as Not TB are excluded). If Month-Year Counted is selected, then the scope of records considered for inclusion in the report is narrowed to only verified cases of TB which are counted (i.e., the reporting area answers <Yes> to the question: "Do you want to count this patient at CDC as a verified case of TB?") and have a count date.
- Report Type Summary format is fixed for this report format.
- **Select sites** Yes or No (for the reporting areas only)
- Select Counties Yes or No
- Sort by Selection buttons are inactive on this report. Order is established by selection of report type. The Summary report status sort records in chronological order.

## Sample Report: Demographics Report: Page 1 of 4

\*\*\* Confidential Patient Information \*\*\*

SURVEILLANCE DEMOGRAPHICS REPORT

#### For the Month-Year Reported

BEGINNING 07/1992 AND ENDING 12/2002

Reporting Area: KANSAS TB CONTROL Site Name: All Sites

County Name: All Counties

| IICITY                                    | Number of |          |  |
|-------------------------------------------|-----------|----------|--|
| Classification                            | Records   | Percent  |  |
| Hispanic or Latino                        | 188       | 24.61 %  |  |
| Not Hispanic or Latino                    | 561       | 73.43 %  |  |
| Unknown                                   | 15        | 1.96 %   |  |
| Missing                                   | 0         | 0.00 %   |  |
| Total                                     | 764       | 100.00 % |  |
| <u>Ca</u> lculated)                       | Number of |          |  |
| Classification                            | Records   | Percent  |  |
| Single Race:                              |           |          |  |
| 🛪 American Indian or Alaska Native        | 6         | 0.79 %   |  |
| Asian                                     | 182       | 23.82 %  |  |
| Black or African American                 | 109       | 14.27 %  |  |
| Native Hawaiian or Other Pacific Islander | 0         | 0.00 %   |  |
| White                                     | 434       | 56.81 *  |  |
| Multiple Races                            | 1         | 0.13 %   |  |
| Unknown                                   | 32        | 4.19 %   |  |
| Missing                                   | 1         | 0.13 %   |  |
| Total                                     | 764       | 100.00 % |  |

#### SEX

2

| Classification | Records | Percent  |   |
|----------------|---------|----------|---|
| Male           | 465     | 60.86 %  |   |
| Female         | 299     | 39.14 %  |   |
| Unknown        | 0       | 0.00 %   |   |
| Missing        | 0       | 0.00 %   | • |
| Total          | 764     | 100.00 % |   |

#### COUNTRY OF ORIGIN

| Classification | Number of<br>Records | Percent  |
|----------------|----------------------|----------|
| U.S.           | 415                  | 54.32 %  |
| Non-U.S.       | 245                  | 32.07 %  |
| Unknown        | 18                   | 2.36 %   |
| Missing        | 86                   | 11.26 %  |
| Total          | 764                  | 100.00 % |

#### \*\*\* Confidential Patient Information \*\*\*

04/03/2003 at 10:15:32

Page 1 of 4

- The RVCT data item for the frequency table. Some of these data items are obtained from direct input to the RVCT form (e.g., Question 8, Sex; Question 24, Homeless Within Past Year; etc.) while others are calculated variables (e.g., Multiple Race, Age Groups, etc). A complete list of the data items input from the RVCT form and the calculations, can be found in Appendices SUR I - RVCT Form Completion Instructions and SUR II – RVCT Forms with Field Names of the TIMS User Guide.
- 2. Classifications for valid responses for the RVCT data with single race, multiple race and ethnicity selections is displayed.
- 3. The total number of records included in the report for the RVCT data is displayed. This number is the denominator that is used in the percentage calculations.
- 4. The number and percent of records for each classification of valid responses are displayed. The percentage for each classification is calculated by dividing the total number of records for the classification (numerator) by the total number of records for the RVCT data item (denominator) and multiplying by 100. The total percentage for each RVCT data item will always equal 100%.

## Sample Report: Demographics Report: Page 2 of 4

\*\*\* Confidential Patient Information \*\*\*

SURVEILLANCE DEMOGRAPHICS REPORT

For the Month-Year Reported

BEGINNING 07/1992 AND ENDING 12/2002

.

Reporting Area: KANSAS TB CONTROL Site Name: All Sites

County Name: All Counties

| lassification | Number of<br>Records | Percent  |
|---------------|----------------------|----------|
| 0 - 4         | 48                   | 6.28 %   |
| 5 - 9         | 20                   | 2.62 \$  |
| 10 - 14       |                      | 0.39 %   |
| 15 - 19       | 17                   | 2.23 %   |
| 20 - 24       | 76                   | 9.95 %   |
| 25 - 29       | 65                   | 8.51 %   |
| 30 - 34       | 70                   | 9.16 %   |
| 35 - 39       | 53                   | 6.94 %   |
| 40 - 44       | 66                   | 8.64 %   |
| 45 - 49       | 52                   | 6.81 %   |
| 50 - 54       | 43                   | 5.63 %   |
| 55 - 59       | 38                   | 4.97 %   |
| 60 - 64       | 24                   | 3.14 %   |
| 65 - 69       | 32                   | 4.19 %   |
| 70 - 74       | 40                   | 5.24 %   |
| 75 - 79       | 49                   | 6.41 %   |
| 80 - 84       | 31                   | 4.06 %   |
| 85 and Older  | 36                   | 4.71 %   |
| Unknown       | 1                    | 0.13 %   |
| Total         | 764                  | 100.00 % |
|               |                      |          |

#### 10 YEAR AGE GROUP (Calculated)

| ILAR AGE GROUP (Calculated) | Number of |          |  |
|-----------------------------|-----------|----------|--|
| Classification              | Records   | Percent  |  |
| 0 - 9                       | 68        | 8.90 %   |  |
| 10 - 19                     | 20        | 2.62 %   |  |
| 20 - 29                     | 141       | 18.46 %  |  |
| 30 - 39                     | 123       | 16.10 %  |  |
| 40 - 49                     | 118       | 15.45 %  |  |
| 50 - 59                     | 81        | 10.60 %  |  |
| 60 - 69                     | 56        | 7.33 %   |  |
| 70 - 79                     | 89        | 11.65 %  |  |
| 80 and Older                | 67        | 8.77 %   |  |
| Unknown                     | 1         | 0.13 %   |  |
| Total                       | 764       | 100.00 % |  |
|                             |           |          |  |

#### HOMELESS WITHIN PAST YEAR

| Classification | Records | Percent  |
|----------------|---------|----------|
| No             | 677     | 88.61 %  |
| Yes            | 44      | 5.76 %   |
| Unknown        | 39      | 5.10 %   |
| Missing        | 4       | 0.52 %   |
| Total          | 764     | 100.00 % |

#### \*\*\* Confidential Patient Information \*\*\*

04/03/2003 at 10:15:32

Page 2 of 4

## Sample Report: Demographics Report: Page 3 of 4

\*\*\* Confidential Patient Information \*\*\*

SURVEILLANCE DEMOGRAPHICS REPORT

For the Month-Year Reported

BEGINNING 07/1992 AND ENDING 12/2002

Reporting Area: KANSAS TB CONTROL Site Name: All Sites

County Name: All Counties

#### RESIDENT OF CORRECTIONAL FACILITY AT TIME OF DIAGNOSIS

| Classification | Number of<br>Records | Percent  |
|----------------|----------------------|----------|
| No             | 735                  | 96.20 %  |
| Yes            | 12                   | 1.57 %   |
| Unknown        | 14                   | 1.83 %   |
| Missing        | 3                    | 0.39 %   |
| Total          | 764                  | 100.00 % |

#### RESIDENT OF LONG-TERM CARE FACILITY AT TIME OF DIAGNOSIS

| Classification | Number of<br>Records | Percent  |
|----------------|----------------------|----------|
| No             | 707                  | 92.54 %  |
| Yes            | 40                   | 5.24 %   |
| Unknown        | 13                   | 1.70 %   |
| Missing        | 4                    | 0.52 %   |
| Total          | 764                  | 100.00 % |

#### INJECTED DRUG USE WITHIN PAST YEAR

| Classification | Number of<br>Records | Percent  |
|----------------|----------------------|----------|
| No             | 597                  | 78.14 %  |
| Үев            | 21                   | 2.75 %   |
| Unknown        | 136                  | 17.80 %  |
| Missing        | 10                   | 1.31 %   |
| Total          | 764                  | 100.00 % |

#### NON-INJECTED DRUG USE WITHIN PAST YEAR

| Classification | Number of<br>Records | Percent  |
|----------------|----------------------|----------|
| No             | 570                  | 74.61 %  |
| Yes            | 53                   | 6.94 %   |
| Unknown        | 130                  | 17.02 🕯  |
| Missing        | 11                   | 1.44 %   |
| Total          | 764                  | 100.00 % |

#### \*\*\* Confidential Patient Information \*\*\*

04/03/2003 at 10:15:33

Page 3 of 4

## Sample Report: Demographics Report: Page 4 of 4

\*\*\* Confidential Patient Information \*\*\*

#### SURVEILLANCE DEMOGRAPHICS REPORT

For the Month-Year Reported

BEGINNING 07/1992 AND ENDING 12/2002

Reporting Area: KANSAS TB CONTROL Site Name: All Sites

County Name: All Counties

#### EXCESS ALCOHOL USE WITHIN PAST YEAR

| Classification | Number of<br>Records | Percent  |
|----------------|----------------------|----------|
| No             | 528                  | 69.11 %  |
| Yes            | 95                   | 12.43 %  |
| Unknown        | 130                  | 17.02 %  |
| Missing        | 11                   | 1.44 %   |
| Total          | 764                  | 100.00 % |

#### OCCUPATION (Calculated)

| Classification                     | Number of<br>Records | Percent  |
|------------------------------------|----------------------|----------|
| Health Care Worker                 | 25                   | 3.27 %   |
| Correctional Employee              | 0                    | 0.00 %   |
| Migratory Agricultural Worker      | 5                    | 0.65 %   |
| Other Occupation                   | 277                  | 36.26 %  |
| Multiple Occupations               | 0                    | 0.00 %   |
| Not Employed Within Past 24 Months | 331 ·                | 43.32 %  |
| Unknown                            | 120                  | 15.71 %  |
| Missing                            | 6                    | 0.79 %   |
| Total                              | 764                  | 100.00 % |

\*\*\* Confidential Patient Information \*\*\*

04/03/2003 at 10:15:33

Page 4 of 4

## **Clinical Data Report**

**Description:** The **Clinical Data** report generates tables that display both the number of occurrences and percentages for various items pertaining to clinical data on the RVCT. The selection criteria screen will allow the user to specify the report date range, site ID, and county list. The date criteria or report type is fixed in summary format.

The Clinical Data Report selection criteria screen.

| Clinical Data Report                                                                |                                                                                                    | _ 🗆 🗵                                                         |
|-------------------------------------------------------------------------------------|----------------------------------------------------------------------------------------------------|---------------------------------------------------------------|
| Please                                                                              | Clinical Data Report<br>Enter the Desired Date Range<br>Beginning: 00/0000 🔮<br>Ending: 00/0000 🚭                     |                                                               |
| Date criteria:<br>Month-Year Reported<br>Month-Year Counted<br>Month-Year Submitted | Beport type:       O Detail     Summary       Sort by:     Patient Name       O State Case Number       OK     Cancel | Select sites:<br>C Yes C No<br>Select counties:<br>C Yes C No |

Subset Criteria:

Display:

- Date Range Select dates as required for query.
- Date Criteria Select Month-Year Reported or Month-Year Counted. If Month-Year Reported is selected, then all verified cases of TB are considered for inclusion in the report (i.e., suspect records and records which are classified as Not TB are excluded). If Month-Year Counted is selected, then the scope of records considered for inclusion in the report is narrowed to only verified cases of TB which are counted (i.e., the reporting area answers <Yes> to the question: "Do you want to count this patient at CDC as a verified case of TB?").
- **Report Type** Summary format is fixed for this report.
- Select sites Yes or No (for the reporting areas only)
- Select Counties– Yes or No
- Sort by Selection buttons are inactive on this report. Order is determined by selection of report type. The Summary report status will prompt sorting records in chronological order

## Sample Report: Clinical Data Report: Page 1 of 3

| ceporting Area: OREGON REFORTING AREA<br>Site Name: All Sites |                                                                                                    |  |  |
|---------------------------------------------------------------|----------------------------------------------------------------------------------------------------|--|--|
| County Name: All Counties                                     |                                                                                                    |  |  |
|                                                               |                                                                                                    |  |  |
| Number of<br>Records                                          | Percent                                                                                                    |  |  |
| 52                                                            | 88.14 %                                                                                                    |  |  |
| 1                                                             | 1.69%                                                                                                    |  |  |
| 0                                                             |                                                                                                    |  |  |
| 6                                                             | 10.17%                                                                                                    |  |  |
| 59                                                            | 100.00 %                                                                                                    |  |  |
| Number of                                                     |                                                                                                    |  |  |
| Records                                                       | Percent                                                                                                    |  |  |
| 52                                                            | 88.14 %                                                                                                    |  |  |
| 2                                                             | 3.39%                                                                                                    |  |  |
| 5                                                             | 8.47%                                                                                                    |  |  |
| 59                                                            | 100.00%                                                                                                    |  |  |
|                                                               |                                                                                                    |  |  |
| Number of                                                     | Percent                                                                                                    |  |  |
| Records                                                       | rercent                                                                                                    |  |  |
| 37                                                            | 62.71%                                                                                                    |  |  |
| 14                                                            | 23.73%                                                                                                    |  |  |
| /<br>0                                                        | 11.86%                                                                                                    |  |  |
| 1                                                             | 1.69%                                                                                                    |  |  |
| 59                                                            | 100.00%                                                                                                    |  |  |
|                                                               |                                                                                                    |  |  |
| Number of<br>Records                                          | Percent                                                                                                    |  |  |
| 19                                                            | 32.20%                                                                                                    |  |  |
| 27                                                            | 45.76%                                                                                                    |  |  |
| 9                                                             | 15.25 %                                                                                                    |  |  |
| 1                                                             | 1.69%                                                                                                    |  |  |
|                                                               | 5.08%                                                                                                    |  |  |
| 57                                                            | 100.00%                                                                                                    |  |  |
| Number of                                                     |                                                                                                    |  |  |
| Records                                                       | Percent                                                                                                    |  |  |
| 35                                                            | 59 32%                                                                                                    |  |  |
|                                                               |                                                                                                    |  |  |
| 11                                                            |                                                                                                    |  |  |
| 11                                                            | 18.64%                                                                                                    |  |  |
| 11 9                                                          | 18.64%                                                                                                    |  |  |
| 11<br>9<br>2                                                  | 18.64%<br>15.25%<br>3.39%                                                                                                    |  |  |
| 11<br>9<br>2<br>2                                             | 18.64%<br>15.25%<br>3.39%<br>3.39%                                                                                                    |  |  |
|                                                               | Number of<br>Records<br>52<br>1<br>0<br>6<br>59<br>Number of<br>8<br>59<br>Number of<br>8<br>59<br>Number of<br>7<br>59<br>Number of<br>8<br>59<br>Number of<br>8<br>59<br>Number of<br>1<br>1<br>59<br>Number of<br>8<br>59<br>59<br>Number of<br>8<br>59<br>Number of<br>8<br>59<br>Number of<br>59<br>59<br>Number of<br>59<br>59<br>Number of<br>59<br>59<br>Number of<br>59<br>59<br>Number of<br>59<br>59<br>Number of<br>59<br>59<br>Number of<br>59<br>59<br>Number of<br>59<br>59<br>Number of<br>59<br>59<br>Number of<br>59<br>59<br>Number of<br>59<br>59<br>Number of<br>59<br>59<br>Number of<br>59<br>59<br>Number of<br>59<br>59 |  |  |

## Sample Report: Clinical Date Report Page 2 of 3

| ty Name: All Counties                                                                                 |                                                              |                                                                 |
|----------------------------------------------------------------------------------------------------|--------------------------------------------------------------|-----------------------------------------------------------------|
|                                                                                                    |                                                              |                                                                 |
|                                                                                                    |                                                              |                                                                 |
| COPIC EXAM OF TISSUE AND OTHER BODY FLUIDS                                                            |                                                              |                                                                 |
|                                                                                                    | Number of                                                    |                                                                 |
| Classification                                                                                        | Records                                                      | Percent                                                         |
| Positive                                                                                              | 3                                                            | 5.08 %                                                          |
| Negative                                                                                              | 19                                                           | 32.20 %                                                         |
| Not Done                                                                                              | 28                                                           | 47.46 %                                                         |
| Unknown<br>Minning                                                                                    | 1                                                            | 1.69 %                                                          |
| Missing                                                                                               | 8                                                            | 13.56%                                                          |
| Total                                                                                                 | 59                                                           | 100.00 %                                                        |
| TURE OF TISSUE AND OTHER                                                                              | BODY FLUIDS                                                  |                                                                 |
| Classification                                                                                        | Number of<br>Records                                         | Percent                                                         |
| Positive                                                                                              | 20                                                           | 33 90 %                                                         |
| Negative                                                                                              | 20                                                           | 3 39 %                                                          |
| Not Done                                                                                              | 28                                                           | 47.46 %                                                         |
| Unknown                                                                                               | 3                                                            | 5.08 %                                                          |
| Missing                                                                                               | 6                                                            | 10.17 %                                                         |
| Total                                                                                                 | 59                                                           | 100.00 %                                                        |
| ST X-RAY                                                                                              | N                                                            |                                                                 |
| Classification                                                                                        | Number of<br>Records                                         | Percent                                                         |
| Normal                                                                                                | 7                                                            | 11.86 %                                                         |
| Abnormal                                                                                              | 44                                                           | 74.58 %                                                         |
| Not Done                                                                                              | 2                                                            | 3.39 %                                                          |
| Unknown                                                                                               | 2                                                            | 3.39 %                                                          |
| Missing                                                                                               | 4                                                            | 6.78 %                                                          |
| Total                                                                                                 | 59                                                           | 100.00 %                                                        |
|                                                                                                    |                                                              |                                                                 |
|                                                                                                    |                                                              |                                                                 |
| ERCULIN (MANTOUX) SKIN TE                                                                             | ST AT DIAGNOSIS                                              |                                                                 |
| ERCULIN (MANTOUX) SKIN TE                                                                             | ST AT DIAGNOSIS<br>Number of<br>Records                      | Parcan+                                                         |
| ERCULIN (MANTOUX) SKIN TE<br>Classification                                                           | ST AT DIAGNOSIS<br>Number of<br>Records                      | Percent                                                         |
| ERCULIN (MANTOUX) SKIN TE<br>Classification<br>Positive                                               | ST AT DIAGNOSIS<br>Number of<br>Records                      | <b>Percent</b>                                                  |
| ERCULIN (MANTOUX) SKIN TE<br>Classification<br>Positive<br>Negative                                   | ST AT DIAGNOSIS<br>Number of<br>Records                      | <b>Percent</b><br>54.24%<br>11.86%                              |
| ERCULIN (MANTOUX) SKIN TE<br>Classification<br>Positive<br>Negative<br>Not Done                       | ST AT DIAGNOSIS<br>Number of<br>Records<br>32<br>7<br>12     | <b>Percent</b><br>54.24%<br>11.86%<br>20.34%                    |
| ERCULIN (MANTOUX) SKIN TE<br>Classification<br>Positive<br>Negative<br>Not Done<br>Unknown<br>Missing | ST AT DIAGNOSIS<br>Number of<br>Records<br>7<br>12<br>2<br>6 | <b>Percent</b><br>54.24%<br>11.86%<br>20.34%<br>3.39%<br>10.12% |
| ERCULIN (MANTOUX) SKIN TE<br>Classification<br>Positive<br>Negative<br>Not Done<br>Unknown<br>Missing | ST AT DIAGNOSIS<br>Number of<br>Records<br>7<br>12<br>2<br>6 | Percent<br>54.24%<br>11.86%<br>20.34%<br>3.39%<br>10.17%        |

| Sam | ple | Re | port: | Clinical | Data | Repo | ort Pa | ge 3 | d of a | 3 |
|-----|-----|----|-------|----------|------|------|--------|------|--------|---|
| oun | 0.0 |    |       | onnou    | Bata |      |        | 900  |        | • |

## **\*\*\* Confidential Information \*\*\*** SURVEILLANCE CLINICAL DATA For the Month-Year Reported BEGINNING 01/1993 AND ENDING 01/2001

Reporting Area: OREGON REPORTING AREA Site Name: All Sites

County Name: All Counties

| HIV STATUS     | Number of |
|----------------|-----------|
| Classification | Records   |
| Negative       | 34        |
| Positive       | 3         |
| Indeterminate  | 0         |
| Refused        | 1         |
| Not Offered    | 14        |
|                | -         |

# Test Done, Results Unknown 1 1.69% Unknown 0 0.00% Missing 6 10.17% Total 59 100.00%

#### INITIAL DRUG REGIMEN (Calculated)

|   | Classification                       | Records | Percent |
|---|--------------------------------------|---------|---------|
| _ | No Drugs                             | 0       | 0.00%   |
|   | One Drug                             | 0       | 0.00%   |
|   | INH, RIF, PZA, and EMB or SM         | 30      | 50.85%  |
|   | Isoniazid, Rifampin and Pyrazinamide | 15      | 25.42%  |
|   | Isoniazid and Rifampin               | 5       | 8.47%   |
|   | Any other multiple drug combination  | 5       | 8.47%   |
|   | Unknown                              | 4       | 6.78%   |
|   | Total                                | 59      | 100 00% |

#### \*\*\* Confidential Patient Information \*\*\*

Number of

5/21/2002 at 13:41:22

Page 3 of 3

Percent 57.63% 5.08% 0.00% 1.69% 23.73%

## **Case Follow-Up Report**

## **Description:** The **Case Follow-up** report generates tables that display both the number of occurrences and percentages for various data items pertaining to:

Initial Drug Susceptibility (Follow Up Report-1)

Was Drug Susceptibility Testing Done – Question 33

Case Completion Report (Follow Up Report - 2)

- □ Sputum Culture Conversion Documented Question 35
- Reason Therapy Stopped Question 37
- □ Type of Health Care Provider Question 38
- Directly Observed Therapy Question 39
- □ Was Follow-Up Drug Susceptibility Testing Done Question 40

**Display:** The Case Follow-Up Report selection criteria screen.

| 💸 Case Follow-Up Report                                     |                                                                                                    | _ 🗆 🗵         |
|-------------------------------------------------------------|----------------------------------------------------------------------------------------------------|---------------|
| C<br>Please<br>B                                            | ase Follow-Up Report<br>Enter the Desired Date Range<br>eginning: 100/0000 📑<br>Ending: 100/0000 📑 |               |
| Date criteria:<br>Month-Year Reported<br>Month-Year Counted | Report type:       C Detail       Sort by:       C Patient Name                                    | Select sites: |
| C Month-Year Submitted                                      | C State Case Number OK <u>C</u> ancel                                                              | C Yes © No    |

- Date Range Select dates as required for query.
- Date Criteria Select Month-Year Reported or Month-Year Counted . If Month-Year Reported is selected, then all verified cases of TB are considered for inclusion in the report (i.e., suspect records and records which are classified as Not TB are excluded). If Month-Year Counted is selected, then the scope of records considered for inclusion in the report is narrowed to only verified cases of TB which are counted (i.e., the reporting area answers <Yes> to the question: "Do you want to count this patient at CDC as a verified case of TB?") and have a count date.
- **Report Type** Summary format is fixed report criteria.
- □ Select sites Yes or No (for the reporting areas only)
- Select Counties Yes or No
- Sort by Selection buttons are inactive on this report. Order is determined by selection of report type. The Summary report status will sort records in chronological order.

## Sample Report: Case Follow-up Report page 1 of 2

|                                                                     | *** Confidential Patient Informat<br>SURVEILLANCE CASE FOLLOW-UP RE<br>For the Month-Year Reported<br>DEGIMENTE 01/0000 DEFINITION | ion ***<br>PORT<br> <br>/2000 |   |
|---------------------------------------------------------------------|----------------------------------------------------------------------------------------------------|-------------------------------|---|
| anothing Americ KANGAG MD CONTROL                                   | BEGINNING 01/2000 AND ENDING 12                                                                                                    | /2000                         |   |
| porting Area: KANSAS TE CONTROL                                     |                                                                                                    |                               |   |
| te Mane. All Sites                                                  |                                                                                                    |                               |   |
| unty Name: All Counties                                             |                                                                                                    |                               | • |
| DRUG SUSCEPTIBILITY TESTING DONE                                    |                                                                                                    |                               |   |
| <u>Classification</u>                                               | <u>Number of</u><br><u>Records</u>                                                                                                 | Percent                       |   |
| No                                                                  | 15                                                                                                    | 22.06 %                       |   |
| Үез                                                                 | 49                                                                                                    | 72.06 %                       |   |
| Unknown                                                             | 0                                                                                                    | 0.00 %                        |   |
| Missing                                                             | 4                                                                                                    | 5.88 %                        |   |
| Total                                                               | 68                                                                                                    | 100.00 %                      |   |
| UM CULTURE CONVERSION DOCUMENTED                                    |                                                                                                    |                               |   |
|                                                                     | Number of                                                                                                    |                               |   |
| Classification                                                      | Records                                                                                                    | Percent                       |   |
| No                                                                  | 5                                                                                                    | 6.67 %                        |   |
| Yes                                                                 | 26                                                                                                    | 34.67 %                       |   |
| Unknown                                                             | 0                                                                                                    | 0.00 %                        |   |
| Missing                                                             | 44                                                                                                    | 58.67 %                       |   |
| Total                                                               | 75                                                                                                    | 100.00 %                      |   |
| N THERAPY STOPPED                                                   |                                                                                                    |                               |   |
| <u>Classification</u>                                               | <u>Number of</u><br><u>Records</u>                                                                                                 | Percent                       |   |
| Completed Therapy                                                   | 61                                                                                                    | 81.33 %                       |   |
| Moved                                                               | 4                                                                                                    | 5.33 %                        |   |
| Lost                                                                | 0                                                                                                    | 0.00 %                        |   |
| Uncooperative or Refused                                            | 1                                                                                                    | 1.33 %                        |   |
| Not TB                                                              | 0                                                                                                    | 0.00 %                        |   |
| Died                                                                | 4                                                                                                    | 5.33 %                        |   |
| Other                                                               | 1                                                                                                    | 1.33 %                        |   |
| Unknown                                                             | 0                                                                                                    | 0.00 %                        |   |
| Missing                                                             | 4                                                                                                    | 5.33 %                        |   |
| Total                                                               | 75                                                                                                    | 100.00 %                      |   |
|                                                                     |                                                                                                    |                               |   |
|                                                                     |                                                                                                    |                               |   |
|                                                                     |                                                                                                    |                               |   |
|                                                                     |                                                                                                    |                               |   |
| E - There are 68 Initial Drug Sus<br>Completion Reports included in | Ceptibility Reports and 75 Case<br>In this subset criteria.                                                                        |                               |   |
|                                                                     | *** Confidential Patient Informat                                                                                                  | ion ***                       |   |
| 04/03/2003 at 10:31:02                                              |                                                                                                    |                               |   |
|                                                                     |                                                                                                    |                               |   |

**Note**: Denominators may vary within the Case Follow-Up Report, because data items from two separate forms (i.e., the Initial Drug Susceptibility and Case Completion Reports) are included in this report. In most cases, the number of Initial Drug Susceptibility Reports will be less than the number of Case Completion Reports. The footnote indicates the number of Initial Drug Susceptibility Reports and the number of Case Completion Reports.

## Sample Report: Case Follow-up Page 2 of 2

| *** Confide:<br>SURVEILL                   | ntial Patient Informa<br>ANCE CASE FOLLOW-UP R | tion *** |
|--------------------------------------------|------------------------------------------------|----------|
| For t                                      | the Month-Year Report                          | ad       |
| BEGINNING                                  | 01/2000 AND ENDING 1                           | 2/2000   |
| Reporting Area: KANSAS TB CONTROL          |                                                |          |
| Site Name: All Sites                       |                                                |          |
|                                            |                                                |          |
| County Name: All Counties                  |                                                |          |
| E OF HEALTH CARE PROVIDER                  |                                                | 4        |
|                                            | Number of                                      |          |
| <u>Classification</u>                      | Records                                        | Percent  |
| Health Department                          | 55                                             | 73.33 🕯  |
| Private/Other                              | 20                                             | 26.67 %  |
| Both Health Department and Private/Other   | 0                                              | 0.00 1   |
| Missing                                    | 0                                              | 0.00 1   |
| Total                                      | 75                                             | 100.00 % |
| ECTLY OBSERVED THERAPY                     |                                                |          |
|                                            | Number of                                      |          |
| <u>Classification</u>                      | Records                                        | Percent  |
| No, Totally Self-Administered              | 9                                              | 12.00 \$ |
| Yes, Totally Directly Observed             | 64                                             | 85.33    |
| Yes, Both Directly Observed and Self       | 0                                              | 0.00 \$  |
| Unknown                                    | 0                                              | 0.00 %   |
| Missing                                    | 2                                              | 2.67 1   |
| Total                                      | 75                                             | 100.00 % |
|                                            |                                                |          |
| FOLLOW-OF DRUG BUSCRPIIBILITY TESTING DONE |                                                |          |
|                                            | Number of                                      |          |

| <u>Classification</u> | Records | Percent  |
|-----------------------|---------|----------|
| No                    | 61      | 81.33 %  |
| Yes                   | 3       | 4.00 %   |
| Unknown               | 0       | 0.00 %   |
| Missing               | 11      | 14.67 %  |
| Total                 | 75      | 100.00 % |

NOTE - There are 68 Initial Drug Susceptibility Reports and 75 Case Completion Reports included in this subset criteria.

\*\*\* Confidential Patient Information \*\*\*

04/03/2003 at 10:31:02

Page 2 of 2

## **Completed RVCT Records Report**

**Description** The Completed RVCT Records report generates a line listing (Detail Report) of all Surveillance records (i.e. verified cases, suspect records, and all records which are classified as Not a Verified Case) for which the RVCT form is determined to be complete. The report also indicates the Form Completion Status Codes (i.e. Complete, Incomplete, or Not Applicable) for the Initial Drug Susceptibility Report {1}, Case Completion Report {2}, Patient Data {P}, and Case Verification Data {C} in the record. A complete list of algorithms used to calculate completeness can be found in Appendix SUR XIV – Records Completeness Algorithms.

Detail

The Completed RVCT Records Report selection criteria screen

| Sompleted RVCT Records                                                              | ;                                                                                                    |                                                                 |
|-------------------------------------------------------------------------------------|----------------------------------------------------------------------------------------------------|-----------------------------------------------------------------|
| Coi<br>Please<br>B                                                                  | mpleted RVCT Records<br>Enter the Desired Date Range<br>leginning: 00/0000 (S<br>Ending: 00/0000 (S                       |                                                                 |
| Date criteria:<br>Month-Year Reported<br>Month-Year Counted<br>Month-Year Submitted | Beport type:       © Detail     C Summary       Sort by:     C Patient Name       © State Case Number       OK     Cancel | Select sites:<br>C Yes C No<br>Select counties: -<br>C Yes C No |

- Date Range Select dates as required for query
- Date Criteria Select either Month-Year Reported or Month-Year Counted
- **Report Type Detail** format is fixed for this report.
- □ Select sites Yes or No (for the reporting area only)
- □ Select Counties Yes or No
- Sort by Selection buttons are inactive on this report. Order is determined by selection of report type. The Detail report status will prompt sorting records by patient's last name and State Case Number.

## Sample Report: Completed RVCT Records Report

\*\*\*\* Confidential Patient Information \*\*\*\* SURVEILLANCE COMPLETE RVCT RECORDS REPORT For the Month-Year Reported BEGINNING 01/2000 AND ENDING 06/2000 Sorted by Month-Year Reported and Patient Name

Reporting Area: KANSAS TB CONTROL Site Name: All Sites

County Name: All Counties

| Month-Year |                   | Case                | Number      | Site      |              | F | orm S | statu | 18       |
|------------|-------------------|---------------------|-------------|-----------|--------------|---|-------|-------|----------|
| Reported   | Patient Name      | State               | City/County | ID        | Verification | _ | 1 2   | P     | <u>c</u> |
| 01/2000    | KS000001000000R,  | KS00000100200064087 |             | KS0000    | Clinical     | С | С     | С     | С        |
| 01/2000    | KS000001000000X,  | KS00000100200070105 |             | KS0000    | Culture      | С | С     | С     | С        |
| 01/2000    | KS00009900000028, | KS00009900200001087 |             | KS0000    | Culture      | С | С     | С     | С        |
| 01/2000    | KS0000990000038,  | KS00009900200036054 |             | KS0000    | Clinical     | С | С     | С     | С        |
|            |                   | 01/2000             | :           | 4 Records |              |   |       |       |          |
| 02/2000    | KS000001000000K,  | KS00000100200057046 |             | KS0000    | Clinical     | С | C     | С     | С        |
| 02/2000    | KS0000010000012,  | KS00000100200075105 |             | KS0000    | Clinical     | С | С     | С     | С        |
| 02/2000    | KS0000990000002A, | KS00009900200003030 |             | KS0000    | Culture      | С | с     | С     | С        |
| 02/2000    | KS0000990000002B, | KS00009900200004105 |             | KS0000    | Culture      | С | С     | C,    | C        |
| 02/2000    | KS0000990000002C, | KS00009900200005018 |             | KS0000    | Culture      | С | С     | С     | С        |
|            |                   | 02/2000             | :           | 5 Records |              |   |       |       |          |
| 03/2000    | KS000001000000G,  | KS00000100200053031 |             | KS0000    | Clinical     | С | с     | с     | С        |
| 03/2000    | KS0000990000002E, | KS00009900200007046 |             | KS0000    | Culture      | С | с     | С     | С        |
| 03/2000    | KS0000990000002F, | KS00009900200008046 |             | KS0000    | Culture      | с | с     | С     | С        |
| 03/2000    | KS0000990000002G, | KS00009900200009087 |             | KS0000    | Culture      | С | С     | С     | С        |
| 03/2000    | KS0000990000002H, | KS00009900200010087 |             | KS0000    | Culture      | С | С     | С     | С        |
| 03/2000    | KS00009900000021, | KS00009900200011087 |             | KS0000    | Culture      | С | с     | С     | С        |
|            |                   | 03/2000             | :           | 6 Records |              |   |       |       |          |
| 04/2000    | KS0000010000005,  | KS00000100200042088 |             | KS0000    | Provider     | N | С     | С     | С        |
| 04/2000    | KS0000010000009,  | KS00000100200046088 |             | KS0000    | Provider     | N | С     | С     | С        |
| 04/2000    | KS0000990000002J, | KS00009900200012075 |             | KS0000    | Provider     | С | С     | С     | С        |
| 04/2000    | KS0000990000002K, | KS00009900200013028 |             | KS0000    | Clinical     | С | С     | С     | С        |
| 04/2000    | KS000099000002L,  | KS00009900200014046 |             | KS0000    | Culture      | С | С     | С     | С        |
| 04/2000    | KS0000990000002M, | KS00009900200015046 |             | KS0000    | Culture      | С | С     | С     | С        |
|            |                   | 04/2000             | :           | 6 Records |              |   |       |       |          |
| 05/2000    | KS000001000000T,  | KS00000100200066019 |             | KS0000    | Clinical     | N | С     | С     | С        |
| 05/2000    | KS0000990000002N, | KS00009900200016087 |             | KS0000    | Culture      | С | С     | С     | С        |
| 05/2000    | KS00009900000020, | KS00009900200017087 |             | KS0000    | Clinical     | С | С     | С     | С        |
| 05/2000    | KS0000990000002P, | KS00009900200018087 |             | KS0000    | Culture      | С | С     | С     | С        |
| 05/2000    | KS00009900000039, | KS00009900200037087 |             | KS0000    | Clinical     | С | С     | С     | С        |
|            |                   | 05/2000             | <b>:</b> .  | 5 Records |              |   |       |       |          |
| 06/2000    | KS0000990000002R, | KS00009900200020008 |             | KS0000    | Culture      | С | С     | С     | С        |
| 06/2000    | KS0000990000002T, | KS00009900200022105 |             | KS0000    | Culture      | С | С     | с     | С        |
|            |                   | 06/2000             | :           | 2 Records |              |   |       |       |          |

< Total Number of Records = 28 >

 $\label{eq:CODES: 1 = Follow-Up 1, 2 = Follow-Up 2, P = Patient Data, C = Case Verification C = Complete, I = Incomplete, N = Not Applicable$ 

\*\*\*\* Confidential Patient Information \*\*\*\*

03/25/2003 at 13:45:43

Page 1 of 1

## Incomplete RVCT Records Report

Description: The Incomplete RVCT Records report generates an itemized listing (Detail Report) of all Surveillance records (i.e. verified cases, suspect records, and records which are classified as Not TB) for which the RVCT form has been determined to be incomplete (i.e. with missing, invalid, or incomplete RVCT data). This line listing includes all Surveillance records that are not included in the Completed RVCT Records report. The report also indicates the Form Completion Status Codes (i.e. Complete, Incomplete, or Not Applicable) for the Initial Drug Susceptibility Report {1}, Case Completion Report {2}, Patient Data {P}, and Case Verification Data {C} in the record. A complete list of algorithms used to calculate completeness can be found in Appendix SUR XIV – Records Completeness Algorithms.

**Detail:** The Incomplete RVCT Records Report selection criteria screen is displayed below.

| lncomplete RVCT Records                                                             | \$                                                                                                    |                                                           |
|-------------------------------------------------------------------------------------|----------------------------------------------------------------------------------------------------|-----------------------------------------------------------|
| Inco<br>Please<br>B                                                                 | omplete RVCT Records<br>Enter the Desired Date Range<br>eginning: 100/0000 (S<br>Ending: 100/0000 (S)                                                                                                    |                                                           |
| Date criteria:<br>Month-Year Reported<br>Month-Year Counted<br>Month-Year Submitted | Report type:       Image: Constraint of the system       Sort by:       Image: Constraint of the system       Image: Constraint of the system       Image: Constraty of the system< | Select sites:<br>Yes No<br>Select counties: –<br>Yes R No |

- Date Range Select dates as required for query.
- Date Criteria Select either Month-Year Reported or Month-Year Counted
- **Report Type Detail** format is fixed for this report.
- Select sites Yes or No
- Select Counties Yes or No
- Sort by Selection buttons are inactive on this report. Order is determined by selection of report type. The Detail report status will prompt sorting records by patient's last name and State Case Number.

## Sample Report: Incomplete RVCT Records Report: Page 1 0f 2

\*\*\*\* Confidential Patient Information \*\*\*\* SURVEILLANCE INCOMPLETE RVCT RECORDS REPORT For the Month-Year Reported BEGINNING 02/2002 AND ENDING 12/2002 Sorted by Month-Year Reported and Patient Name

Reporting Area: KANSAS TB CONTROL Site Name: All Sites

County Name: All Counties

| Image: Image:                                                                                                    | Reported         Patient Name         State         City/County         ID         Verification         I         I         Z         P         C           02/2002         KS000020000000W, KS000020020014         KS0000         Culture         I         I         C           02/2002         KS00003000000U, KS000030002002015         KS0000         Culture         I         I         C           02/2002         KS000030000000, KS000030020020033         KS0000         Culture         I         I         C           02/2002         KS000030000000, KS000030020020033         KS0000         Provider         I         I         C           02/2002         KS000020000000, KS0000200200203         KS0000         Provider         I         I         C           02/2002         KS00002000001X, KS00002002002020         KS0000         Culture         I         I         C           03/2002         KS000030000000, KS0000200200202         KS0000         Culture         I         I         C           03/2002         KS000030000000, KS000030020202003         KS0000         Provider         I         I         C           03/2002         KS000030000000, KS000030020202003         KS0000         Culture         I         I </th <th><u> </u></th> | <u> </u> |
|----------------------------------------------------------------------------------------------------|----------------------------------------------------------------------------------------------------|----------|
| 01/2002       K80000020002000101       K800000       Culture       I       I       C       C         02/2002       K800000300000001, K8000030022020013       K80000       Culture       I       I       C       C         02/2002       K80000030000000, K8000030022002033       K80000       Provider       I       I       C       C         02/2002       K80000030000000, K8000030022002033       K80000       Culture       I       I       C       C         03/2002       K80000020000001, K8000002002020132       K80000       Culture       I       I       C       C         03/2002       K80000030000000, K8000030020202033       K80000       Provider       I       I       C       C         03/2002       K80000300020020202030       K80000       Culture       I       I       C       C         03/2002       K8000030000000, K80000300200200203       K80000       Culture       I       I       C       C         04/2002       K8000030000000, K800003000200200203       K80000       Culture       I       I       C       C         04/2002       K8000030000000, K80000300020020020       K80000       Culture       I       I       C       C                                                                                                    | 02/2002       KS00002000001W, KS0000200200101       KS0000       Culture       I       I       C         02/2002       KS000030000000L, KS000030020020012       KS0000       Culture       I       I       C         02/2002       KS000030000000, KS000030020020012       KS0000       Culture       I       I       C         02/2002       KS000030000000, KS000030020020033       KS0000       Provider       I       I       C         02/2002       KS000020000001X, KS00002002002013       KS0000       Culture       I       I       C         03/2002       KS000030000000P, KS000030002002032       KS0000       Culture       I       I       C         03/2002       KS00003000000P, KS000030002002032       KS0000       Provider       I       I       C         03/2002       KS000030000000P, KS000030002002032       KS0000       Provider       I       I       C         03/2002       KS000030000000P, KS000030020020039       KS0000       Provider       I       I       C         03/2002       KS000030000000P, KS0000300200200203       KS0000       Culture       I       I       C         03/2002       KS000030000000P, KS0000300200200203       KS0000       Culture       I       I                                                                          | -        |
| 02/2002       KS000030000000, KS0000030002020012       KS00000       Culture       I       I       C       C         02/2002       KS0000030000000, KS000030020200033       KS00000       Provider       I       I       C       C         02/2002       KS0000030000000, KS000030020200033       KS00000       Provider       I       I       C       C         02/2002       KS0000020000000, KS000020020020032       KS00000       Culture       I       I       C       C         03/2002       KS0000030000000, KS000020020020032       KS00000       Provider       I       I       C       C         03/2002       KS0000030000000, KS000030020200034       KS0000       Provider       I       I       C       C         03/2002       KS0000030000000, KS000030020200203       KS00000       Culture       I       I       C       C         03/2002       KS0000030000000, KS00003002020203       KS00000       Culture       I       I       C       C         04/2002       KS0000030000000, KS000030020202035       KS0000       Culture       I       I       C       C         04/2002       KS0000030000000, KS000030020202035       KS0000       Culture       I       I       C                                                                                                    | 02/2002       KS000030000000, KS00003002020015       KS0000       Culture       I       I       C         02/2002       KS000030000000, KS00003002020033       KS0000       Culture       I       I       C         02/2002       KS000030000000, KS00003002020033       KS0000       Provider       I       I       C         02/2002       KS000030000000, KS000030020020033       KS0000       Provider       I       I       C         02/2002       KS00002000001X, KS00002002002002       SKS0000       Provider       I       I       C         03/2002       KS000030000000, KS0000200200202       KS0000       Culture       I       I       C         03/2002       KS0000300000000, KS0000300202002032       KS0000       Culture       I       I       C         03/2002       KS0000300000000, KS000030020020034       KS0000       Provider       I       I       C         03/2002       KS0000300000000, KS000030020202039       KS0000       Culture       I       I       C         04/2002       KS0000300000007, KS000030020202023       KS0000       Culture       I       I       C         04/2002       KS0000300000007, KS00003002020202036       KS0000       Culture       I       I <td>С</td>                                                                  | С        |
| 02/2002       K8000030000000, K800003002020033       K80000       Provider       I       I       C       C         02/2002       K8000030000000, K8000030020200303       K80000       Provider       I       I       C       C         02/2002       K80000030000000, K8000030020200203       K80000       Culture       I       I       C       C         03/2002       K80000030000000, K80000300202002032       K80000       Culture       I       I       C       C         03/2002       K8000030000000, K800003002020034       K80000       Provider       I       I       C       C         03/2002       K8000030000000, K800003002020034       K80000       Culture       I       I       C       C         03/2002       K8000030000000, K8000030020200203       K80000       Culture       I       I       C       C         03/2002       K80000300000000, K8000030020200203       K80000       Culture       I       I       C       C         04/2002       K80000300000000, K8000030020202023       K80000       Culture       I       I       C       C         04/2002       K8000030000000, K800003002020203       K80000       Culture       I       I       C       C                                                                                                    | 02/2002       KS00003000000N, KS0000300202012       KS0000       Culture       I       I       C         02/2002       KS000030000000, KS00003002020033       KS0000       Provider       I       I       C         02/2002       KS000030000000, KS00003002020058       KS0000       Provider       I       I       C         02/2002       i       5 Records       I       I       C         03/2002       KS00002000001X, KS00002002002022       KS0000       Culture       I       I       C         03/2002       KS0000300000007, KS0000300200200202       KS0000       Culture       I       I       C         03/2002       KS0000300000007, KS00003000200200202       KS0000       Provider       I       I       C         03/2002       KS0000300000007, KS0000300020020034       KS0000       Provider       I       I       C         03/2002       KS0000300000007, KS000030020202035       KS0000       Culture       I       I       C         03/2002       KS0000300000007, KS0000300200200203       KS0000       Culture       I       I       C         04/2002       KS0000300000007, KS0000300200200203       KS0000       Culture       I       I       C <td< td=""><td>С</td></td<>                                                                                | С        |
| 02/202         KS000030000000, KS00003002020033         KS0000         Provider         I         I         C         C           02/200         KS000030000000, KS000030020202033         KS0000         Culture         I         I         C         C           03/2002         KS0000020000000, KS000020020202031         KS0000         Culture         I         I         C         C           03/2002         KS000030000000, KS00002002020032         KS0000         Provider         I         I         C         C           03/2002         KS000030000000, KS00003002020034         KS0000         Provider         I         I         C         C           03/2002         KS000030000000, KS000030020202045         KS0000         Culture         I         I         C         C           04/2002         KS000030000000, KS000030020202023         KS0000         Culture         I         I         C         C           04/2002         KS000030000000, KS0000300202020203         KS0000         Culture         I         I         C         C           04/2002         KS000030000000, KS0000300202020203         KS0000         Culture         I         I         C         C           04/2002         KS000030000000, K                                                                                                    | 02/2002       KS000030000000, KS000030020020033       KS0000       Provider       I       I       C         02/2002       KS000030000000, KS000030020020058       KS0000       Provider       I       I       C         03/2002       KS00002000001X, KS00002002002013       KS0000       Culture       I       I       C         03/2002       KS0000300000001X, KS000020020020020       KS0000       Culture       I       I       C         03/2002       KS0000300000000, KS00002002002020       KS0000       Culture       I       I       C         03/2002       KS0000300000000, KS000030020020032       KS0000       Provider       I       I       C         03/2002       KS0000300000000, KS000030020020034       KS0000       Provider       I       I       C         03/2002       KS0000300000000, KS000030020020039       KS0000       Culture       I       I       C         03/2002       KS0000300000007, KS0000300200200202       KS0000       Culture       I       I       C         04/2002       KS0000300000007, KS0000300200200202       KS0000       Culture       I       I       C         04/2002       KS0000300000007, KS0000300200200202       KS00000       Culture       I                                                                             | С        |
| 02/2002         KS0000300000000, KS00003002020036         KS0000         Provider         I         I         C         C         C           03/2002         KS000020000000, KS00002002002002         SRecords         I         I         C         C           03/2002         KS000020000000, KS0000200200202         KS0000         Culture         I         I         C         C           03/2002         KS000030000000, KS000030020020032         KS0000         Provider         I         I         C         C           03/2002         KS0000300000000, KS00003002020033         KS0000         Culture         I         I         C         C           03/2002         KS0000300000000, KS00003002020033         KS0000         Culture         I         I         C         C           04/2002         KS0000300000000, KS000030020202034         KS0000         Culture         I         I         C         C           04/2002         KS0000300000000, KS000030020202024         KS0000         Culture         I         I         C         C           04/2002         KS0000300000000, KS000030020202033         KS0000         Culture         I         I         C         C           04/2002         KS0000300000000, KS0                                                                                                    | 02/2002       KS00000300000000, KS0000300020020058       KS0000       Provider       I       I       C         03/2002       KS000002000001X, KS000020020020013       KS0000       Culture       I       I       C         03/2002       KS000002000001X, KS000020020020022       KS0000       Culture       I       I       C         03/2002       KS000030000000, KS000030020020022       KS0000       Culture       I       I       C         03/2002       KS000030000000, KS000030020020032       KS0000       Provider       I       I       C         03/2002       KS000030000000, KS000030020020034       KS0000       Provider       I       I       C         03/2002       KS000030000000, KS000030020020045       KS0000       Provider       I       I       C         03/2002       KS000030000000, KS000030020020020       KS0000       Culture       I       I       C         04/2002       KS000030000000, KS000030020020020       KS0000       Culture       I       I       C         04/2002       KS000030000000, KS000030020020020       KS0000       Culture       I       I       C         04/2002       KS000030000000, KS00003002002002044       KS0000       Culture       I                                                                                 | С        |
| 04/2002SR000030000001X, KS000030020020032SK0000CultureIICC03/2002KS00003000000X, KS000030020020032KS0000ProviderIICC03/2002KS00003000000X, KS00003002020033KS0000ProviderIICC03/2002KS00003000000X, KS00003002020034KS0000ProviderIICC03/2002KS00003000000X, KS00003002020034KS0000ProviderIICC03/2002KS00003000000X, KS00003002020023KS0000CultureIICC04/2002KS00003000000X, KS000030020202024KS0000CultureIICC04/2002KS00003000000X, KS000030020202042KS0000CultureIICC04/2002KS00003000000X, KS000030020202042KS0000CultureIICC04/2002KS00003000000X, KS000030020202042KS0000CultureIICC04/2002KS000030000001, KS00003002020203KS0000CultureIICC04/2002KS00003000001, KS00003002020203KS0000CultureIICC05/2002KS00003000001, KS00003002020203KS0000CultureIICC05/2002KS00003000001, KS00003002020203KS0000CultureIICC05/2002KS00003000001, KS00003002020203KS0000CultureII<                                                                                                    | 02/2002       :       5 Records         03/2002       KS00002000001X, KS00002002002013       KS0000       Culture       I       I       C         03/2002       KS000020000001Y, KS0000200200202       KS0000       Culture       I       I       C         03/2002       KS00003000000F, KS00003002020032       KS0000       Provider       I       I       C         03/2002       KS00003000000F, KS00003002020034       KS0000       Provider       I       I       C         03/2002       KS00003000000F, KS00003002020045       KS0000       Provider       I       I       C         03/2002       KS00003000000F, KS0000300202002045       KS0000       Culture       I       I       C         04/2002       KS00003000000F, KS0000300200200202       KS0000       Culture       I       I       C         04/2002       KS00003000000F, KS0000300200200202       KS0000       Culture       I       I       C         04/2002       KS00003000000F, KS0000300200200202       KS0000       Culture       I       I       C         04/2002       KS00003000000F, KS0000300200200202       KS0000       Culture       I       I       C         04/2002       KS00003000000F, KS0000300202020202<                                                                                  | С        |
| 03/2002       KS00002000001X, KS00002002020021       KS0000       Culture       I       I       C       C         03/2002       KS000020000000, KS000002020032       KS0000       Provider       I       I       C       C         03/2002       KS00003000000, KS000003002020032       KS0000       Provider       I       I       C       C         03/2002       KS000030000000, KS00003002020033       KS0000       Provider       I       I       C       C         03/2002       KS0000300000000, KS000030020200039       KS0000       Culture       I       I       C       C         04/2002       KS0000300000000, KS000030020202026       KS0000       Culture       I       I       C       C         04/2002       KS0000300000000, KS0000300202020024       KS0000       Culture       I       I       C       C         04/2002       KS0000300000000, KS000030020202024       KS0000       Culture       I       I       C       C         04/2002       KS000030000001, KS000030020202025       KS0000       Culture       I       I       C       C         04/2002       KS000030000001, KS00003002020203       KS0000       Culture       I       I       C       C                                                                                                    | 03/2002       KS00002000001X, KS000020020020020       KS0000       Culture       I       I       C         03/2002       KS000002000001Y, KS00000200200202       KS0000       Culture       I       I       C         03/2002       KS000003000000P, KS000030020020032       KS0000       Provider       I       I       C         03/2002       KS00003000000P, KS000030020020034       KS0000       Provider       I       I       C         03/2002       KS00003000000P, KS000030020020045       KS0000       Provider       I       I       C         03/2002       KS00003000000P, KS000030020020039       KS0000       Provider       I       I       C         04/2002       KS00003000000P, KS0000300200200202       KS0000       Culture       I       I       C         04/2002       KS00003000000P, KS00003000200200202       KS0000       Culture       I       I       C         04/2002       KS00003000000P, KS00003000200200202       KS0000       Culture       I       I       C         04/2002       KS0000300000P, KS00003000200200202       KS0000       Culture       I       I       C         04/2002       KS0000300000P, KS00003000200202024       KS0000       Culture       I <td< td=""><td></td></td<>                                                     |          |
| 03/2002       K800002000001Y, K800003002002002032       K80000       Provider       I       I       C       C         03/2002       K800003000000R, K8000030020020034       K80000       Provider       I       I       C       C         03/2002       K800003000000R, K800003002020034       K80000       Provider       I       I       C       C         03/2002       K8000030000000R, K800003002020039       K80000       Culture       I       I       C       C         03/2002       K8000030000000, K800003002020023       K80000       Culture       I       I       C       C         04/2002       K8000030000000, K800003002020023       K80000       Culture       I       I       C       C         04/2002       K8000030000000, K800003002020024       K80000       Culture       I       I       C       C         04/2002       K8000030000000, K8000030002002003       K80000       Culture       I       I       C       C         04/2002       K8000030000001, K80000300020020020       K80000       Culture       I       I       C       C         04/2002       K8000030000001, K800003000200200203       K80000       Culture       I       I       C       C                                                                                                    | 03/2002       KS000020000001Y, KS0000200200202       KS0000       Culture       I       I       C         03/2002       KS00003000000P, KS0000300020020032       KS0000       Provider       I       I       C         03/2002       KS00003000000P, KS0000300020020034       KS0000       Provider       I       I       C         03/2002       KS000030000000R, KS000030020020034       KS0000       Provider       I       I       C         03/2002       KS000030000000R, KS000030020020039       KS0000       Culture       I       I       C         03/2002       KS00000300000007, KS00003000200200203       KS0000       Culture       I       I       C         04/2002       KS0000300000007, KS00003000200200203       KS0000       Culture       I       I       C         04/2002       KS0000300000000, KS000030002002002036       KS0000       Culture       I       I       C         04/2002       KS0000300000000, KS00003000200200202042       KS0000       Culture       I       I       C         04/2002       KS0000300000007, KS000030002002002024       KS0000       Culture       I       I       C         04/2002       KS0000300000007, KS00003000200200202024       KS0000       Culture                                                                   | C        |
| 03/2002       KS000030000000, KS000030020020034       KS0000       Provider       I       I       C       C         03/2002       KS00003000000, KS000030020020045       KS0000       Culture       I       I       C       C         03/2002       KS00003000000, KS000030020020039       KS0000       Culture       I       I       C       C         03/2002       KS000030000000, KS000030020020023       KS0000       Culture       I       I       C       C         04/2002       KS000030000000, KS000030020202026       KS0000       Culture       I       I       C       C         04/2002       KS000030000000, KS000030020202046       KS0000       Culture       I       I       C       C         04/2002       KS000030000000, KS000030020202042       KS0000       Culture       I       I       C       C         04/2002       KS000030000001, KS000030020202035       KS0000       Culture       I       I       C       C         04/2002       KS00003000001, KS00003002020035       KS0000       Culture       I       I       C       C         04/2002       KS00003000001, KS00003002020035       KS0000       Culture       I       I       C       C                                                                                                    | 03/2002       KS000030000000P, KS000030002002032       KS0000       Provider       I       I       C         03/2002       KS00003000000R, KS000030002002034       KS0000       Provider       I       I       C         03/2002       KS00003000000R, KS0000300020020034       KS0000       Provider       I       I       C         03/2002       KS000030000000R, KS0000300020020039       KS0000       Culture       I       I       C         03/2002       KS000030000000R, KS0000300020020039       KS0000       Culture       I       I       C         04/2002       KS0000300000007, KS00003000200200202       KS0000       Culture       I       I       C         04/2002       KS0000300000007, KS0000300020020020       KS0000       Culture       I       I       C         04/2002       KS0000300000007, KS0000300020020020       KS0000       Culture       I       I       C         04/2002       KS0000300000007, KS00003000200200204       KS0000       Culture       I       I       C         04/2002       KS0000300000007, KS000030002002002042       KS0000       Culture       I       I       C         04/2002       KS0000300000007, KS0000300020020202042       KS0000       Culture                                                                        | С        |
| 03/2002       KS000030000000, KS0000300202003       KS0000       Provider       I       I       C       C         03/2002       KS000030000000, KS000030020200203       KS0000       Culture       I       I       C       C         03/2002       KS000030000000, KS00003002020023       KS0000       Culture       I       I       C       C         04/2002       KS000030000000, KS00003002020203       KS0000       Culture       I       I       C       C         04/2002       KS000030000000, KS000030020200204       KS0000       Culture       I       I       C       C         04/2002       KS000030000000, KS00003002002004       KS0000       Culture       I       I       C       C         04/2002       KS000030000000, KS000030020202042       KS0000       Culture       I       I       C       C         04/2002       KS000030000001, KS000030020202003       KS0000       Culture       I       I       C       C         04/2002       KS00003000001, KS000030002020203       KS0000       Culture       I       I       C       C         04/2002       KS00003000001, KS000030002020203       KS0000       Culture       I       I       C       C                                                                                                    | 03/2002       KS00003000000R, KS000030020020034       KS0000       Provider       I       I       C         03/2002       KS00003000000S, KS000030020020045       KS0000       Provider       I       I       C         03/2002       KS00003000000S, KS000030020020039       KS0000       Culture       I       I       C         04/2002       KS00003000000T, KS00003000200200202       6       Records       I       I       C         04/2002       KS00003000000T, KS00003000200202023       KS0000       Culture       I       I       C         04/2002       KS00003000000W, KS0000300020020020026       KS0000       Culture       I       I       C         04/2002       KS00003000000W, KS00003000200200202       KS0000       Culture       I       I       C         04/2002       KS0000300000W, KS0000300200200204       KS0000       Culture       I       I       C         04/2002       KS00003000000W, KS0000300200200202       KS0000       Culture       I       I       C         04/2002       KS00003000000W, KS0000300200200202       KS0000       Culture       I       I       C         04/2002       KS00003000000W, KS0000300202020202       KS0000       Culture       I       I                                                                          | С        |
| 03/2002         KS000030000000,         KS000030000000,         KS0000030000000,         KS000003000000,         KS00000300000,         KS00000300000,         KS000003000000,         KS00000300000,         KS00000300000,         KS00000300000,         KS00000300000,         KS00000300000,         KS00000300000,         KS00000300000,         KS000000,         KS000000,         KS000000,         KS000000,         KS00000,         KS00000,         KS00000,         KS00000,         KS0000,         KS0000,         KS0000,         KS0000,         KS0000,         KS0000,         KS0000,         KS0000,         KS0000,         KS0000,         KS0000,         KS0000,         KS000, <td>03/2002       KS000030000000S, KS0000300020020045       KS0000       Provider       I       I       C         03/2002       KS000030000000, KS000030020020039       KS0000       Culture       I       I       C         04/2002       KS0000300000007, KS0000300020020023       KS0000       Culture       I       I       C         04/2002       KS000030000007, KS0000300020020023       KS0000       Culture       I       I       C         04/2002       KS000030000000, KS0000300020020026       KS0000       Culture       I       I       C         04/2002       KS000030000000, KS000030002002002006       KS0000       Culture       I       I       C         04/2002       KS000030000000, KS000030020020020049       KS0000       Culture       I       I       C         04/2002       KS0000300000007, KS00003002002002024       KS0000       Culture       I       I       C         04/2002       KS0000300000007, KS00003002002002042       KS0000       Culture       I       I       C         04/2002       KS000030000001, KS00003002002002038       KS0000       Culture       I       I       C         04/2002       KS000030000011, KS000030020202025       KS0000       Culture       I</td> <td>С</td> | 03/2002       KS000030000000S, KS0000300020020045       KS0000       Provider       I       I       C         03/2002       KS000030000000, KS000030020020039       KS0000       Culture       I       I       C         04/2002       KS0000300000007, KS0000300020020023       KS0000       Culture       I       I       C         04/2002       KS000030000007, KS0000300020020023       KS0000       Culture       I       I       C         04/2002       KS000030000000, KS0000300020020026       KS0000       Culture       I       I       C         04/2002       KS000030000000, KS000030002002002006       KS0000       Culture       I       I       C         04/2002       KS000030000000, KS000030020020020049       KS0000       Culture       I       I       C         04/2002       KS0000300000007, KS00003002002002024       KS0000       Culture       I       I       C         04/2002       KS0000300000007, KS00003002002002042       KS0000       Culture       I       I       C         04/2002       KS000030000001, KS00003002002002038       KS0000       Culture       I       I       C         04/2002       KS000030000011, KS000030020202025       KS0000       Culture       I                                                                       | С        |
| 03/2002       KS0000300000000, KS000030020020039       KS0000       Culture       I       I       C       C         04/2002       KS000030000000, KS0000300200200206       KS0000       Culture       I       I       C       C         04/2002       KS000030000000, KS000030020020026       KS0000       Culture       I       I       C       C         04/2002       KS000030000000, KS000030020020026       KS0000       Culture       I       I       C       C         04/2002       KS000030000000, KS000030020020024       KS0000       Culture       I       I       C       C       C         04/2002       KS000030000000, KS000030020020024       KS0000       Culture       I       I       C       C       C         04/2002       KS000030000001, KS000030020020013       KS0000       Culture       I       I       C       C       C         05/2002       KS00003000001, KS000030020020013       KS0000       Culture       I       I       C       C         05/2002       KS000030000001, KS000030020020003       KS0000       Culture       I       I       C       C         05/2002       KS0000300000014, KS000030020020003       KS00000       Culture       I                                                                                                    | 03/2002       KS000030000000, KS000030020020039       KS0000       Culture       I       I       C         04/2002       KS0000300000007, KS0000300020020023       KS0000       Culture       I       I       C         04/2002       KS0000300000007, KS0000300020020023       KS0000       Culture       I       I       C         04/2002       KS000030000000, KS0000300020020026       KS0000       Culture       I       I       C         04/2002       KS000030000000, KS0000300020020026       KS0000       Culture       I       I       C         04/2002       KS000030000000, KS00003000200200049       KS0000       Culture       I       I       C         04/2002       KS000030000000, KS00003002002002024       KS0000       Culture       I       I       C         04/2002       KS000030000000, KS00003002002002042       KS0000       Culture       I       I       C         04/2002       KS0000300000000, KS00003002002002042       KS0000       Culture       I       I       C         04/2002       KS000030000001, KS00003002002002038       KS0000       Culture       I       I       C         04/2002       KS000030000011, KS0000300200202025       KS0000       Culture       I                                                                          | С        |
| O3/2002:6 Records                                                                                                    | 03/2002         :         6 Records           04/2002         KS00003000000T, KS000030020202023         KS0000         Culture         I         I         C           04/2002         KS00003000000V, KS000030020202026         KS0000         Culture         I         I         C           04/2002         KS00003000000V, KS000030020202036         KS0000         Culture         I         I         C           04/2002         KS00003000000V, KS000030020202036         KS0000         Culture         I         I         C           04/2002         KS00003000000V, KS000030020202049         KS0000         Culture         I         I         C           04/2002         KS00003000000V, KS0000300200202042         KS0000         Culture         I         I         C           04/2002         KS000030000000Z, KS00003002002002042         KS0000         Culture         I         I         C           04/2002         KS000030000001, KS00003002002002038         KS0000         Culture         I         I         C           04/2002         KS000030000011, KS00003002002002038         KS0000         Culture         I         I         C           04/2002         KS000030000011, KS000030002002020205         KS0000         Culture                  | С        |
| 04/2002       KS00003000000T,       KS0000300020202026       KS0000       Culture       I       I       C       C         04/2002       KS00003000000V,       KS000030020202026       KS0000       Culture       I       I       C       C         04/2002       KS00003000000V,       KS000030020202026       KS0000       Culture       I       I       C       C         04/2002       KS00003000000V,       KS000030020202024       KS0000       Culture       I       I       C       C         04/2002       KS000030000000,       KS000030020202025       KS0000       Culture       I       I       C       C         04/2002       KS000030000001,       KS000030020202035       KS0000       Culture       I       I       C       C         04/2002       KS000030000011,       KS000030020202035       KS0000       Culture       I       I       C       C         04/2002       KS0000300000014,       KS000030020202017       KS0000       Culture       I       I       C       C         05/2002       KS0000300000014,       KS000030020202001       KS0000       Culture       I       I       C       C         05/2002       KS0000300000015, </td <td>04/2002       KS00003000000T, KS000030020202023       KS0000       Culture       I       I       C         04/2002       KS00003000000V, KS000030020202026       KS0000       Culture       I       I       C         04/2002       KS00003000000W, KS000030020202036       KS0000       Provider       I       I       C         04/2002       KS0000300000W, KS00003002002002036       KS0000       Culture       I       I       C         04/2002       KS0000300000W, KS0000300200200204       KS0000       Culture       I       I       C         04/2002       KS00003000000W, KS00003002002002024       KS0000       Culture       I       I       C         04/2002       KS000030000000Z, KS0000300200200202024       KS0000       Culture       I       I       C         04/2002       KS000030000001, KS00003002002002038       KS0000       Culture       I       I       C         04/2002       KS0000300000011, KS0000300200202025       KS0000       Culture       I       I       C         04/2002       KS000030000011, KS0000300200202051       KS0000       Provider       I       I       C         04/2002       KS000030000013, KS000030020020151       KS0000       Provider       I</td> <td></td>                                                                                                    | 04/2002       KS00003000000T, KS000030020202023       KS0000       Culture       I       I       C         04/2002       KS00003000000V, KS000030020202026       KS0000       Culture       I       I       C         04/2002       KS00003000000W, KS000030020202036       KS0000       Provider       I       I       C         04/2002       KS0000300000W, KS00003002002002036       KS0000       Culture       I       I       C         04/2002       KS0000300000W, KS0000300200200204       KS0000       Culture       I       I       C         04/2002       KS00003000000W, KS00003002002002024       KS0000       Culture       I       I       C         04/2002       KS000030000000Z, KS0000300200200202024       KS0000       Culture       I       I       C         04/2002       KS000030000001, KS00003002002002038       KS0000       Culture       I       I       C         04/2002       KS0000300000011, KS0000300200202025       KS0000       Culture       I       I       C         04/2002       KS000030000011, KS0000300200202051       KS0000       Provider       I       I       C         04/2002       KS000030000013, KS000030020020151       KS0000       Provider       I                                                                            |          |
| 04/2002       KS00003000000V, KS00003002020036       KS0000       Provider       I       I       C       C         04/2002       KS0000300000W, KS00003002020036       KS0000       Provider       I       I       C       C         04/2002       KS0000300000W, KS0000300202004       KS0000       Culture       I       I       C       C         04/2002       KS0000300000W, KS00003002020042       KS0000       Culture       I       I       C       C         04/2002       KS000030000001, KS00003002002003       KS0000       Culture       I       I       C       C         04/2002       KS000030000011, KS00003002002003       KS0000       Culture       I       I       C       C         04/2002       KS000030000012, KS00003002002003       KS0000       Culture       I       I       C       C         05/2002       KS000030000012, KS000030020020037       KS0000       Culture       I       I       C       C         05/2002       KS000030000014, KS000030020020037       KS0000       Culture       I       I       C       C         06/2002       KS000030000014, KS0000300200200203       KS0000       Culture       I       I       C       C                                                                                                    | 04/2002         KS00003000000V, KS000030002002026         KS0000         Culture         I         I         I         C           04/2002         KS00003000000W, KS0000300020020036         KS0000         Provider         I         I         C           04/2002         KS00003000000W, KS0000300020020036         KS0000         Culture         I         I         C           04/2002         KS00003000000W, KS0000300020020049         KS0000         Culture         I         I         C           04/2002         KS00003000000W, KS00003002002002024         KS0000         Culture         I         I         C           04/2002         KS000030000000Z, KS00003000200200042         KS0000         Culture         I         I         C           04/2002         KS000030000001, KS00003000200200038         KS0000         Culture         I         I         C           04/2002         KS000030000011, KS00003000200200205         KS0000         Culture         I         I         C           04/2002         KS0000030000011, KS00000300200200205         KS0000         Culture         I         I         C           04/2002         KS0000030000013, KS00003000200200205         KS0000         Provider         I         I         C     <         | С        |
| 04/2002       KS000030000000, KS00003002020049       KS0000       Provider       I       I       C       C         04/2002       KS000030000000, KS00003002020049       KS0000       Culture       I       I       C       C         04/2002       KS000030000000, KS0000300202002042       KS0000       Culture       I       I       C       C         04/2002       KS000030000001, KS00003002020023       KS0000       Culture       I       I       C       C         04/2002       KS000030000001, KS000030020202025       KS0000       Culture       I       I       C       C         04/2002       KS000030000001, KS000030020202003       KS0000       Culture       I       I       C       C         04/2002       KS000030000001, KS0000300202020037       KS0000       Culture       I       I       C       C         05/2002       KS000030000001, KS0000300200200203       KS0000       Culture       I       I       C       C         05/2002       KS000030000001, KS0000300200200203       KS0000       Culture       I       I       C       C         05/2002       KS000030000001, KS00003002002002004       KS0000       Culture       I       I       C       C                                                                                                    | 04/2002         KS00003000000W, KS0000300020020036         KS0000         Provider         I         I         I         C           04/2002         KS00003000000X, KS0000300020020049         KS0000         Culture         I         I         C           04/2002         KS00003000000X, KS00003002002002024         KS0000         Culture         I         I         C           04/2002         KS000030000000X, KS00003002002002024         KS0000         Culture         I         I         C           04/2002         KS000030000000Z, KS00003002002002042         KS0000         Culture         I         I         C           04/2002         KS0000300000010, KS0000300020020038         KS0000         Culture         I         I         C           04/2002         KS000030000011, KS0000300020020205         KS0000         Culture         I         I         C           04/2002         KS00000300000013, KS0000300200200205         KS0000         Provider         I         I         C           04/2002         KS00000300000013, KS0000300020020051         KS0000         Provider         I         I         C                                                                                                    | С        |
| 04/2002       KS000030000000, KS00003002002024       KS0000       Culture       I       I       C       C         04/2002       KS000030000000, KS00003002002024       KS0000       Culture       I       I       C       C         04/2002       KS000030000000, KS000030020200203       KS0000       Culture       I       I       C       C         04/2002       KS000030000010, KS000030020200205       KS0000       Culture       I       I       C       C         04/2002       KS000030000011, KS000030020200051       KS0000       Culture       I       I       C       C         05/2002       KS000030000014, KS0000300202020037       KS0000       Culture       I       I       C       C         05/2002       KS0000300000014, KS0000300202020037       KS0000       Culture       I       I       C       C         05/2002       KS0000300000017, KS0000300202020035       KS0000       Culture       I       I       C       C         06/2002       KS0000300000017, KS0000300202020030       KS0000       Culture       I       I       C       C         06/2002       KS0000300000017, KS0000300202020047       KS0000       Culture       I       I       C       C <td>04/2002         KS00003000000X, KS0000300020020049         KS0000         Culture         I         I         C           04/2002         KS000030000000X, KS0000300020020024         KS0000         Culture         I         I         C           04/2002         KS000030000000X, KS0000300020020024         KS0000         Culture         I         I         C           04/2002         KS000030000000Z, KS0000300200200242         KS0000         Culture         I         I         C           04/2002         KS0000300000010, KS000030020020038         KS0000         Culture         I         I         C           04/2002         KS000030000011, KS000030002002025         KS0000         Culture         I         I         C           04/2002         KS000030000013, KS00003002002025         KS0000         Provider         I         I         C</td> <td>С</td>                                                                                                    | 04/2002         KS00003000000X, KS0000300020020049         KS0000         Culture         I         I         C           04/2002         KS000030000000X, KS0000300020020024         KS0000         Culture         I         I         C           04/2002         KS000030000000X, KS0000300020020024         KS0000         Culture         I         I         C           04/2002         KS000030000000Z, KS0000300200200242         KS0000         Culture         I         I         C           04/2002         KS0000300000010, KS000030020020038         KS0000         Culture         I         I         C           04/2002         KS000030000011, KS000030002002025         KS0000         Culture         I         I         C           04/2002         KS000030000013, KS00003002002025         KS0000         Provider         I         I         C                                                                                                    | С        |
| 04/2002       KS00003000000Y, KS0000300202002042       KS0000       Culture       I       I       C       C         04/2002       KS000030000000, KS000030020200020       KS0000       Culture       I       I       C       C         04/2002       KS000030000001, KS0000300020020020       KS0000       Culture       I       I       C       C         04/2002       KS000030000011, KS0000300020020051       KS0000       Culture       I       I       C       C         04/2002       KS0000300000013, KS0000300020020048       KS0000       Culture       I       I       C       C         05/2002       KS000030000015, KS00003000200200301       KS0000       Culture       I       I       C       C       C         05/2002       KS000030000015, KS0000300020020030       KS0000       Culture       I       I       C       C       C         05/2002       KS000030000015, KS0000300020020030       KS0000       Culture       I       I       C       C         06/2002       KS000030000017, KS000030020202030       KS0000       Culture       I       I       C       C         06/2002       KS000030000017, KS000030020202003       KS0000       Culture       I       I<                                                                                                    | 04/2002         KS000030000000Y, KS0000300020020024         KS0000         Culture         I         I         C           04/2002         KS000030000000Z, KS0000300020020042         KS0000         Culture         I         I         C           04/2002         KS000030000000Z, KS0000300020020042         KS0000         Culture         I         I         C           04/2002         KS000030000010, KS000030020020038         KS0000         Culture         I         I         C           04/2002         KS000030000011, KS0000300020020025         KS0000         Culture         I         I         C           04/2002         KS000030000013, KS0000300020020025         KS0000         Provider         I         I         C                                                                                                    | С        |
| 04/2002       KS000030000002, KS000030020200203       KS0000       Culture       I       I       C       C         04/2002       KS000030000011, KS000030002002002       KS0000       Culture       I       I       C       C         04/2002       KS000030000011, KS000030002002002       KS0000       Provider       I       I       C       C         04/2002       KS000030000011, KS00003000200200201       KS0000       Provider       I       I       C       C         05/2002       KS000030000012, KS0000300020020037       KS0000       Culture       I       I       C       C         05/2002       KS000030000014, KS0000300020020037       KS0000       Culture       I       I       C       C         05/2002       KS000030000015, KS0000300020020030       KS0000       Culture       I       I       C       C         05/2002       KS000030000017, KS000030002002002037       KS0000       Culture       I       I       C       C         06/2002       KS000030000018, KS00003000200200207       KS0000       Culture       I       I       C       C         06/2002       KS000030000018, KS00003000200200204       KS0000       Culture       I       I       C       <                                                                                                    | 04/2002         KS000030000000Z, KS0000300020020042         KS0000         Culture         I         I         C           04/2002         KS0000300000010, KS0000300020020038         KS0000         Culture         I         I         C           04/2002         KS0000300000011, KS0000300020020025         KS0000         Culture         I         I         C           04/2002         KS000030000013, KS000030020020025         KS0000         Culture         I         I         C           04/2002         KS000030000013, KS0000300020020051         KS0000         Provider         I         I         C                                                                                                    | С        |
| 04/2002       KS000030000010,       KS0000300020200203       KS0000       Culture       I       I       C       C         04/2002       KS000030000011,       KS000030020202051       KS0000       Provider       I       I       C       C         04/2002       KS000030000013,       KS000030020202051       KS0000       Provider       I       I       C       C         05/2002       KS000030000014,       KS000030020202037       KS0000       Culture       I       I       C       C         05/2002       KS000030000015,       KS000030020202037       KS0000       Culture       I       I       C       C         05/2002       KS000030000015,       KS0000300020202030       KS0000       Culture       I       I       C       C         05/2002       KS000030000015,       KS0000300020202030       KS0000       Culture       I       I       C       C         06/2002       KS000030000015,       KS00003000202020047       KS0000       Culture       I       I       C       C         06/2002       KS000030000015,       KS00003000202020202       KS0000       Culture       I       I       C       C         06/2002       KS0000300000                                                                                                    | 04/2002         KS0000300000010, KS0000300020020038         KS0000         Culture         I         I         C           04/2002         KS0000300000011, KS0000300020020025         KS0000         Culture         I         I         C           04/2002         KS0000300000013, KS0000300020020051         KS0000         Provider         I         I         C           04/2002         S000030000013, KS0000300020020051         KS0000         Provider         I         I         C                                                                                                    | С        |
| 04/2002KS000030000011, KS000030020020051KS0000CultureIICC04/2002KS0000ProviderIICC05/2002KS000030000012, KS000030020020037KS0000CultureIICC05/2002KS000030000014, KS000030020020037KS0000CultureIICCC05/2002KS000030000016, KS000030020020037KS0000CultureIICCC05/2002KS000030000016, KS000030020020033KS0000CultureIICCC05/2002KS000030000017, KS000030020020030KS0000CultureIICCC06/2002KS000030000019, KS00003002002002017KS0000CultureIICCC06/2002KS0000300000019, KS0000300200200207KS0000CultureIICCC06/2002KS0000300000019, KS000030020020020KS0000CultureIICCC06/2002KS0000300000019, KS000030020020020KS0000CultureIICCC06/2002KS0000300000019, KS0000300200200201KS0000CultureIICCC06/2002KS0000300000019, KS0000300200200201KS0000CultureIIICC06/2002KS0000300000019, KS00003002002002031KS0000CultureIIICC06/2002                                                                                                    | 04/2002         KS00000300000011, KS00000300020020025         KS0000         Culture         I         I         C           04/2002         KS00000300000013, KS00000300020020051         KS0000         Provider         I         I         C           04/2002         :         9 Records         1         C                                                                                                    | С        |
| 04/2002       KS000030000013, KS000030020200051       KS0000       Provider       I       I       C       C         05/2002       KS000030000012, KS000030020200048       KS0000       Culture       I       I       C       C         05/2002       KS000030000014, KS000030020202037       KS0000       Culture       I       I       C       C         05/2002       KS000030000015, KS000030020202037       KS0000       Culture       I       I       C       C         05/2002       KS000030000017, KS0000300202020031       KS0000       Culture       I       I       C       C         06/2002       KS000030000017, KS0000300202020030       KS0000       Culture       I       I       C       C         06/2002       KS000030000017, KS0000300202020047       KS0000       Culture       I       I       C       C         06/2002       KS000030000018, KS0000300200200207       KS0000       Culture       I       I       C       C         06/2002       KS000030000018, KS0000300200200202       KS0000       Culture       I       I       C       C         06/2002       KS000030000018, KS0000300200200202       KS0000       Culture       I       I       C       C <td>04/2002 KS0000030000013, KS00000300020020051 KS0000 Provider I I C</td> <td>С</td>                                                                                                    | 04/2002 KS0000030000013, KS00000300020020051 KS0000 Provider I I C                                                                                                    | С        |
| O4/2002       9 Records         05/2002       KS000030000012, KS000030020020037       KS0000       Culture       I       I       C       C         05/2002       KS000030000014, KS000030020020037       KS0000       Culture       I       I       C       C         05/2002       KS000030000014, KS00003002020037       KS0000       Culture       I       I       C       C         05/2002       KS000030000016, KS00003002020030       KS0000       Culture       I       I       C       C         05/2002       KS000030000016, KS00003002020030       KS0000       Culture       I       I       C       C         06/2002       KS000030000018, KS0000300020200307       KS0000       Culture       I       I       C       C         06/2002       KS000030000018, KS000030020202047       KS0000       Culture       I       I       C       C         06/2002       KS000030000018, KS0000300202020204       KS0000       Culture       I       I       C       C         06/2002       KS000030000018, KS0000300202020202       KS0000       Culture       I       I       C       C         06/2002       KS000030000018, KS0000300202020202       KS0000       Culture                                                                                                    | 04/2002 : 9 Records                                                                                                    | С        |
| 05/2002       KS000030000012, KS000030020202037       KS0000       Culture       I       I       C       C         05/2002       KS000030000014, KS000030020202037       KS0000       Culture       I       I       C       C         05/2002       KS000030000015, KS000030020020035       KS0000       Culture       I       I       C       C         05/2002       KS000030000015, KS000030020020035       KS0000       Culture       I       I       C       C         05/2002       KS000030000015, KS000030020020030       KS0000       Culture       I       I       C       C         06/2002       KS000030000017, KS0000300200200207       KS0000       Culture       I       I       C       C         06/2002       KS000030000018, KS0000300200200207       KS0000       Culture       I       I       C       C         06/2002       KS000030000018, KS0000300200200202       KS0000       Culture       I       I       C       C         06/2002       KS000030000016, KS0000300200200202       KS0000       Culture       I       I       C       C         06/2002       KS000030000016, KS000030020202003       KS0000       Culture       I       I       C       C                                                                                                    | 03/4004                                                                                                    |          |
| 05/2002       KS000030000014, KS00003002020037       KS0000       Culture       I       I       C       C         05/2002       KS000030000015, KS00003002020035       KS0000       Culture       I       I       C       C         05/2002       KS000030000016, KS00003002020035       KS0000       Culture       I       I       C       C         06/2002       KS000030000017, KS00003002020030       KS0000       Culture       I       I       C       C         06/2002       KS000030000018, KS000030020202047       KS0000       Culture       I       I       C       C         06/2002       KS000030000018, KS000030020202047       KS0000       Culture       I       I       C       C         06/2002       KS000030000018, KS0000300200200204       KS0000       Culture       I       I       C       C         06/2002       KS000030000018, KS0000300200200204       KS0000       Culture       I       I       C       C         06/2002       KS000030000011, KS0000300200200204       KS0000       Culture       I       I       C       C         06/2002       KS000030000011, KS000030020020030       KS0000       Culture       I       I       C       C     <                                                                                                    | 05/2002 KS00000300000012, KS00000300020020048 KS0000 Culture I I C                                                                                                    | С        |
| 05/2002       KS000030000015, KS00003002020035       KS0000       Culture       I       I       C       C         05/2002       KS000030000016, KS00003002020035       KS0000       Culture       I       I       C       C         06/2002       KS000030000017, KS00003002020030       KS0000       Culture       I       I       C       C         06/2002       KS000030000017, KS000030020200047       KS0000       Culture       I       I       C       C         06/2002       KS000030000018, KS000030020202047       KS0000       Culture       I       I       C       C         06/2002       KS000030000018, KS000030020202047       KS0000       Culture       I       I       C       C         06/2002       KS000030000018, KS000030020020020       KS0000       Culture       I       I       C       C         06/2002       KS000030000018, KS0000300020020020       KS0000       Culture       I       I       C       C         06/2002       KS000030000016, KS0000300200200204       KS0000       Culture       I       I       C       C         06/2002       KS0000300000016, KS000030020200205       KS0000       Culture       I       I       C       C                                                                                                    | 05/2002 KS0000300000014, KS0000300020020037 KS0000 Culture I I C                                                                                                    | С        |
| 05/2002       KS000030000016, KS0000300202030       KS000       Culture       I       I       C       C         06/2002       KS000030000017, KS00003002020030       KS0000       Culture       I       I       C       C         06/2002       KS000030000017, KS00003002020047       KS0000       Culture       I       I       C       C         06/2002       KS000030000019, KS000030020202047       KS0000       Culture       I       I       C       C         06/2002       KS000030000019, KS000030020202047       KS0000       Culture       I       I       C       C         06/2002       KS000030000019, KS000030020202020       KS0000       Culture       I       I       C       C         06/2002       KS000030000019, KS000030020202004       KS0000       Culture       I       I       C       C         06/2002       KS000030000019, KS000030020020020       KS0000       Culture       I       I       C       C         06/2002       KS000030000019, KS000030020020020       KS0000       Culture       I       I       C       C         06/2002       KS0000300000019, KS0000300202020053       KS0000       Culture       I       I       C       C <td>05/2002 KS00000300000015, KS00000300020020041 KS0000 Culture I I C</td> <td>С</td>                                                                                                    | 05/2002 KS00000300000015, KS00000300020020041 KS0000 Culture I I C                                                                                                    | С        |
| Obj         Obj         Obj<         Obj<         Obj<         Obj<         Obj<         Obj<         Obj<         Obj<         Obj<         Obj<         Obj<         Obj<         Obj<         Obj<         Obj<         Obj<         Obj<         Obj<         Obj<         Obj<         Obj<         Obj< <td>05/2002 KS0000300000016, KS00000300020035 KS0000 Culture I I C</td> <td>С</td>                                                                                                    | 05/2002 KS0000300000016, KS00000300020035 KS0000 Culture I I C                                                                                                    | С        |
| 06/2002         KS000030000017, KS000030020200030         KS0000         Culture         I         I         C         C           06/2002         KS000030000018, KS000030020202047         KS0000         Provider         I         I         C         C           06/2002         KS000030000019, KS000030020202027         KS0000         Culture         I         I         C         C           06/2002         KS000030000011, KS000030020202020         KS0000         Culture         I         I         C         C           06/2002         KS000030000011, KS000030020202020         KS0000         Culture         I         I         C         C           06/2002         KS000030000011, KS000030020202020         KS0000         Culture         I         I         C         C           06/2002         KS000030000011, KS000030020202020         KS0000         Culture         I         I         C         C           06/2002         KS000030000011, KS0000300202020031         KS0000         Culture         I         I         C         C           07/2002         KS00003000001F, KS00003000202020053         KS0000         Provider         I         I         C         C           07/2002         KS00003000001                                                                                                    | 05/2002 : 4 Records                                                                                                    |          |
| 06/2002         KS000030000018, KS00003002020047         KS0000         Provider         I         I         C         C           06/2002         KS000030000019, KS00003002020027         KS0000         Culture         I         I         C         C           06/2002         KS000030000019, KS00003002020020         KS0000         Culture         I         I         C         C           06/2002         KS000030000018, KS00003002020029         KS0000         Culture         I         I         C         C           06/2002         KS000030000011, KS000030020020024         KS0000         Culture         I         I         C         C           06/2002         KS000030000011, KS000030020020023         KS0000         Culture         I         I         C         C           06/2002         KS000030000011, KS000030020020023         KS0000         Culture         I         I         C         C           07/2002         KS000030000011, KS000030020202053         KS0000         Provider         I         I         C         C           07/2002         KS000030000011, KS000030020202043         KS0000         Culture         I         I         C         C           07/2002         KS000030000011, KS00                                                                                                    | 06/2002 KS0000300000017, KS00000300020020030 KS0000 Culture I I C                                                                                                    | С        |
| 06/2002         KS000030000019, KS000030020202027         KS0000         Culture         I         I         C         C           06/2002         KS00003000001A, KS000030020202040         KS0000         Culture         I         I         C         C           06/2002         KS00003000001B, KS000030020202029         KS0000         Culture         I         I         C         C           06/2002         KS00003000001B, KS000030020202029         KS0000         Culture         I         I         C         C           06/2002         KS00003000001D, KS000030020202028         KS0000         Culture         I         I         C         C           06/2002         KS00003000001D, KS000030020202031         KS0000         Culture         I         I         C         C           07/2002         KS00003000001F, KS000030020202053         KS0000         Provider         I         I         C         C           07/2002         KS00003000001F, KS000030002020050         KS0000         Culture         I         I         C         C           07/2002         KS00003000001F, KS0000300020202055         KS0000         Culture         I         I         C         C           07/2002         KS00003000001F,                                                                                                    | 06/2002 KS000030000018, KS0000300020020047 KS0000 Provider I I C                                                                                                    | С        |
| 06/2002         KS00003000001A, KS000030020202040         KS0000         Culture         I         I         C         C           06/2002         KS00003000001B, KS000030020202029         KS0000         Culture         I         I         C         C           06/2002         KS00003000001C, KS000030020202029         KS0000         Culture         I         I         C         C           06/2002         KS00003000001D, KS000030020202028         KS0000         Culture         I         I         C         C           06/2002         KS00003000001D, KS000030020202028         KS0000         Culture         I         I         C         C           06/2002         KS00003000001E, KS000030020202031         KS0000         Culture         I         I         C         C           07/2002         KS00003000001F, KS0000300020200505         KS0000         Provider         I         I         C         C           07/2002         KS00003000001F, KS0000300020200505         KS0000         Culture         I         I         C         C           07/2002         KS00003000001F, KS000030002020043         KS0000         Culture         I         I         C         C           07/2002         KS00003000001F,                                                                                                    | 06/2002 KS00000300000019, KS000003000200270 KS0000 Culture I I C                                                                                                    | С        |
| 06/2002         KS00003000001B, KS0000300202020029         KS0000         Culture         I         I         C         C           06/2002         KS00003000001C, KS0000300202020044         KS0000         Culture         I         I         C         C           06/2002         KS00003000001D, KS0000300202020028         KS0000         Culture         I         I         C         C           06/2002         KS00003000001E, KS0000300202020031         KS0000         Culture         I         I         C         C           06/2002         KS00003000001E, KS0000300202020031         KS0000         Culture         I         I         C         C           07/2002         KS00003000001F, KS0000300202020053         KS0000         Provider         I         I         C         C           07/2002         KS00003000001F, KS0000300202020053         KS0000         Culture         I         I         C         C           07/2002         KS00003000001F, KS00003000202020053         KS0000         Culture         I         I         C         C           07/2002         KS00003000001F, KS0000300020202043         KS0000         Culture         I         I         C         C           07/2002         KS00003                                                                                                    | 06/2002 KS00003000001A, KS0000300020020040 KS0000 Culture I I C                                                                                                    | С        |
| 06/2002         KS00003000001C, KS000030020020044         KS0000         Culture         I         I         C         C           06/2002         KS00003000001D, KS0000300200200208         KS0000         Culture         I         I         C         C           06/2002         KS00003000001E, KS00003002002002031         KS0000         Culture         I         I         C         C           07/2002         KS00003000001F, KS0000300200200303         KS0000         Provider         I         I         C         C           07/2002         KS00003000001F, KS0000300020020053         KS0000         Provider         I         I         C         C           07/2002         KS000030000001F, KS0000300020020053         KS0000         Culture         I         I         C         C           07/2002         KS000030000001F, KS00003000200200053         KS0000         Culture         I         I         C         C           07/2002         KS00003000001F, KS00003000200200043         KS0000         Culture         I         I         C         C           07/2002         KS00003000001F, KS000030002002000043         KS0000         Culture         I         I         C         C                                                                                                    | 06/2002 KS00003000001B, KS00003000200290 KS0000 Culture I I C                                                                                                    | С        |
| 06/2002         KS00003000001D, KS000030020202028         KS0000         Culture         I         I         C         C           06/2002         KS00003000001E, KS000030020202031         KS0000         Culture         I         I         C         C           06/2002         KS00003000001E, KS000030020202031         KS0000         Culture         I         I         C         C           07/2002         KS00003000001F, KS000030020202053         KS0000         Provider         I         I         C         C           07/2002         KS00003000001F, KS000030020202050         KS0000         Culture         I         I         C         C           07/2002         KS00003000001F, KS0000300020202043         KS0000         Culture         I         I         C         C           07/2002         KS00003000001F, KS0000300020202043         KS0000         Culture         I         I         C         C           07/2002         KS00003000001F, KS0000300020202043         KS0000         Forvider         I         I         C         C                                                                                                    | 06/2002 KS00003000001C, KS0000300020020044 KS0000 Culture I I C                                                                                                    | С        |
| 06/2002         KS00003000001E, KS000030020202031         KS0000         Culture         I         I         C         C           07/2002         KS00003000001F, KS000030020202053         8 Records         I         I         C         C           07/2002         KS000030000001F, KS000030020202053         KS0000         Provider         I         I         C         C           07/2002         KS00003000001F, KS000030020202050         KS0000         Culture         I         I         C         C           07/2002         KS00003000001H, KS000030020202043         KS0000         Culture         I         I         C         C           07/2002         KS00003000001H, KS0000300020202043         KS0000         Culture         I         I         C         C           07/2002         KS000030000001H, KS0000300020202043         KS0000         Forvider         I         I         C         C                                                                                                    | 06/2002 KS00003000001D, KS000030002002028 KS0000 Culture I I C                                                                                                    | С        |
| 06/2002         8 Records           07/2002         KS00003000001F, KS000030020202053         KS0000         Provider         I         I         C         C           07/2002         KS00003000001G, KS000030020202050         KS0000         Culture         I         I         C         C           07/2002         KS00003000001H, KS0000300020202043         KS0000         Culture         I         I         C         C           07/2002         KS00003000001H, KS0000300020202043         KS0000         Culture         I         I         C         C           07/2002         KS00003000001H, KS0000300020202067         KS0000         Provider         I         I         C         C                                                                                                    | 06/2002 KS00003000001E, KS0000300020020031 KS0000 Culture I I C                                                                                                    | С        |
| 07/2002         KS00003000001F, KS000030020202053         KS0000         Provider         I         I         C         C           07/2002         KS00003000001G, KS000030020202050         KS0000         Culture         I         I         C         C           07/2002         KS00003000001H, KS0000300202020050         KS0000         Culture         I         I         C         C           07/2002         KS00003000001H, KS0000300202020043         KS0000         Culture         I         I         C         C           07/2002         KS000030000001I, KS0000300020020067         KS0000         Provider         I         I         C         C                                                                                                    | 06/2002 : 8 Records                                                                                                    |          |
| 07/2002         KS00003000001G, KS000030020020050         KS0000         Culture         I         I         C         C           07/2002         KS00003000001H, KS0000300020020043         KS0000         Culture         I         I         C         C           07/2002         KS00003000001H, KS0000300020020043         KS0000         Culture         I         I         C         C           07/2002         KS000030000001I, KS0000300020020067         KS0000         Provider         I         I         C         C                                                                                                    | 07/2002 KS000030000001F, KS00000300020053 KS0000 Provider I I C                                                                                                    | С        |
| 07/2002         KS000003000001H, KS0000300020020043         KS0000         Culture         I         I         C         C           07/2002         KS000030000001I, KS0000300020020067         KS0000         Provider         I         I         C         C                                                                                                    | 07/2002 KS0000030000001G, KS00000300020050 KS0000 Culture I I C                                                                                                    | С        |
| 07/2002 KS00000300000011, KS00000300020020067 KS0000 Provider I I C C                                                                                                    | 07/2002 KS000030000001H, KS0000300020020043 KS0000 Culture I I C                                                                                                    | С        |
|                                                                                                    | 07/2002 KS00000300000011, KS00000300020067 KS0000 Provider I I C                                                                                                    | С        |
| 07/2002 KS000030000001J, KS000030020020046 KS0000 Culture I I C C                                                                                                    | 07/2002 KS000030000001J, KS0000300020020046 KS0000 Culture I I C                                                                                                    | С        |
| 07/2002 KS0000030000001K_KS00000300020020056 KS0000 Culture I I C C                                                                                                    | 07/2002 KS000003000001K, KS00000300020056 KS0000 Culture I I C                                                                                                    | С        |

CODES: 1 = Follow-Up 1, 2 = Follow-Up 2, P = Patient Data, C = Case Verification

C = Complete, I = Incomplete, N = Not Applicable

\*\*\*\* Confidential Patient Information \*\*\*\*

03/25/2003 at 13:43:26

Page 1 of 2

## Sample Report: Incomplete RVCT Records Report: Page 2 of 2:

\*\*\*\* Confidential Patient Information \*\*\*\* SURVEILLANCE INCOMPLETE RVCT RECORDS REPORT For the Month-Year Reported BEGINNING 02/2002 AND ENDING 12/2002 Sorted by Month-Year Reported and Patient Name

Reporting Area: KANSAS TB CONTROL Site Name: All Sites

County Name: All Counties

| Month-Year |                   | Cas                 | e Number    | Site      |              | F | orm s | Statu | s |
|------------|-------------------|---------------------|-------------|-----------|--------------|---|-------|-------|---|
| Reported   | Patient Name      | State               | City/County | ID        | Verification | _ | 1 2   | P     | c |
| 07/2002    | KS000003000001L,  | KS00000300020020060 |             | KS0000    | Provider     | I | I     | C     | С |
| 07/2002    | KS000003000001M,  | KS00000300020020063 |             | KS0000    | Culture      | I | I     | C     | С |
| 07/2002    | KS000003000001N,  | KS00000300020020052 |             | KS0000    | Culture      | I | I     | С     | С |
| 07/2002    | KS0000030000010,  | KS00000300020020057 |             | KS0000    | Culture      | I | I     | С     | С |
| 07/2002    | KS000003000001P,  | KS00000300020020065 |             | KS0000    | Culture      | I | I     | С     | С |
| 07/2002    | KS000003000001Q,  | KS00000300020020059 |             | KS0000    | Culture      | I | I     | С     | С |
|            |                   | 07/2002             | : 1:        | 2 Records |              |   |       |       |   |
| 08/2002    | KS000003000001R,  | KS00000300020020078 |             | KS0000    | Provider     | I | I     | C     | с |
| 08/2002    | KS0000030000015,  | KS00000300020020054 |             | KS0000    | Culture      | I | I     | С,    | С |
| 08/2002    | KS000003000001T,  | KS00000300020020062 |             | KS0000    | Culture      | I | I     | С     | С |
| 08/2002    | KS000003000001U,  | KS00000300020020061 |             | KS0000    | Culture      | I | I     | С     | С |
| 08/2002    | KS000003000001V,  | KS00000300020020064 |             | KS0000    | Provider     | I | I     | С     | С |
| 08/2002    | KS000003000001W,  | KS00000300020020066 |             | KS0000    | Culture      | I | I     | С     | С |
| 08/2002    | KS000003000001X,  | KS00000300020020072 |             | KS0000    | Culture      | I | I     | С     | С |
| 08/2002    | KS000003000002A,  | KS00000300020020077 |             | KS0000    | Clinical     | I | I     | С     | С |
|            |                   | 08/2002             | :           | 8 Records |              |   |       |       |   |
| 09/2002    | KS000003000001Y,  | KS00000300020020079 |             | KS0000    | Provider     | I | I     | С     | с |
| 09/2002    | KS000003000001Z,  | KS00000300020020085 |             | KS0000    | Provider     | I | I     | С     | С |
| 09/2002    | KS0000030000020,  | KS00000300020020073 |             | KS0000    | Culture      | I | I     | С     | С |
| 09/2002    | KS0000030000021,  | KS00000300020020083 |             | KS0000    | Provider     | I | I     | С     | С |
| 09/2002    | KS0000030000022,  | KS00000300020020084 |             | KS0000    | Provider     | I | I     | С     | С |
| 09/2002    | KS0000030000023,  | KS00000300020020069 |             | KS0000    | Culture      | I | I     | С     | С |
| 09/2002    | KS0000030000024,  | KS00000300020020068 |             | KS0000    | Culture      | I | I     | с     | С |
| 09/2002    | KS0000030000025,  | KS00000300020020086 |             | KS0000    | Provider     | I | I     | С     | С |
| 09/2002    | KS0000030000026,  | KS00000300020020070 |             | KS0000    | Culture      | I | I     | С     | С |
|            |                   | 09/2002             |             | 9 Records |              |   |       |       |   |
| 10/2002    | KS0000030000027,  | KS00000300020020074 |             | KS0000    | Provider     | I | I     | С     | С |
| 10/2002    | KS0000030000028,  | KS00000300020020075 |             | KS0000    | Culture      | I | I     | С     | С |
| 10/2002    | KS0000030000029,  | KS00000300020020076 |             | KS0000    | Culture      | I | I     | С     | С |
|            |                   | 10/2002             | •           | 3 Records |              |   |       |       |   |
| 11/2002    | KS000003000002B,  | KS00000300020020081 |             | KS0000    | Culture      | I | I     | С     | С |
| 11/2002    | KS000003000002C,  | KS00000300020020080 |             | KS0000    | Culture      | I | I     | С     | С |
|            |                   | 11/2002             | :           | 2 Records |              |   |       |       |   |
| 12/2002    | KS000003000002D,  | KS00000300020020082 |             | KS0000    | Provider     | I | I     | С     | С |
| 12/2002    | KS0000030000002E, | KS00000300020020087 |             | KS0000    | Culture      | I | I     | с     | С |
|            |                   | 12/2002             | :           | 2 Records |              |   |       |       |   |
|            |                   |                     |             |           |              |   |       |       |   |

< Total Number of Records = 68 >

CODES: 1 = Follow-Up 1, 2 = Follow-Up 2, P = Patient Data, C = Case Verification C = Complete, I = Incomplete, N = Not Applicable

\*\*\*\* Confidential Patient Information \*\*\*\*

03/25/2003 at 13:43:26

Page 2 of 2

## **Facsimile Report**

**Description:** The **Facsimile** report generates a simulation of the RVCT, Initial Drug Susceptibility Report, and Case Completion Report forms for an individual client record, and additionally, includes the values for the calculated variables, the Patient Data, Case Verification data, and the Comments data for the record. Incomplete, invalid, and missing data items that are determined by the form completion algorithm are indicated with an asterisk (\*) next to the corresponding data item. Only the forms that have been entered for a particular record will be generated. For example, if no Case Completion Report has been entered for an individual, then a Case Completion Report for that record will not be generated in the Facsimile Report. Missing reports (e.g., Initial Drug Susceptibility Report) will be noted on the bottom of the Facsimile report.

## Display:

The facsimile report client selection screen is shown below.

| Last Name   | First Name | DOB        | State Case 1 | # City/Cnty I | Case |
|-------------|------------|------------|--------------|---------------|------|
| DRESS       | TEST       | 09/10/1999 | 000009870    |               |      |
| NTEATER     | ANNIE      | 01/01/1962 | 260065795    | 102762197     |      |
| APPOINTMENT | CLIENT     | 05/26/1933 | 000000333    |               | _    |
| ARDVARK     | ANDY       | 01/01/1950 | 260092095    | 071750017     |      |
| BABBETTE    | BODACIOUS  | 01/01/1964 | 010364064    |               |      |
| BEAUTIFUL   | SLEEPING   | 01/01/1924 | 102524060    |               |      |
| BELL        | TINKER     | 01/01/1992 | 230065393    |               |      |
| BRADY       | PETER      | 02/17/1950 | 000185522    |               |      |
| BRUTUS      | ETU        | 01/01/1961 | ONEWYORK1    |               |      |
| BUNNY       | BUGS       | 01/01/1951 | 090151140    |               | -    |

- Report Type: A Detail report will be run for the currently selected clients. Note that multiple clients may be selected by using the <ctrl> key while selecting clients.
- Inclusion Criteria: Five data categories/ column headings can be used to select records from the client list (i.e. patient last name, patient first name, state case number, date of birth and city/county case numbers).

## Sample Report: Facsimile Report:

| REPORT OF VERI                                                                                                    | FIED CASE OF TUBERCULOSIS                                |                                       |
|----------------------------------------------------------------------------------------------------|----------------------------------------------------------|---------------------------------------|
| Pablent Dans: KS000000000000000000000000000000000000                                                                                                    | NGGIGGGGGGGI .<br>Positive Culture<br>(S) Counte<br>SITU | d<br>180900                           |
| SOUNDEX 1.State Reporting:<br>C436 KS                                                                                                    | 2.State Case Number:<br>City/County Case Number:         | 200038063                             |
| 3.Date Submitted: 09/15/2000                                                                                                    | 4.Address for Case Counting:                             |                                       |
| 5.Month-Year Reported: 09/2000                                                                                                    | City:<br>Within City Limits:                             | COFFEYVILLE<br>Yes                    |
| 6.Month-Year Counted: 09/2000                                                                                                    | County:<br>Zip Code:                                     | MONTGOMERY<br>67337                   |
| 7.Birthdate: 02/04/1947                                                                                                    | 8.Sex: Male                                              |                                       |
| 9.Ethnicity: Not Hispanic or Latino                                                                                                    |                                                          | · · · · · · · · · · · · · · · · · · · |
| 10.Race:                                                                                                    | · · · · · · · · · · · · · · · · · · ·                    |                                       |
| American Indian or Alaska Native:                                                                                                    | No                                                       |                                       |
| Asian:                                                                                                    | No                                                       |                                       |
| Black or African American:                                                                                                    | No                                                       |                                       |
| Native Hawaiian or Other Pacific Islander:                                                                                                    | No                                                       |                                       |
|                                                                                                    | Yes                                                      |                                       |
| UIKIOWI :                                                                                                    | NO                                                       |                                       |
| 11.Country of Origin, U.S.?: Yes                                                                                                    |                                                          |                                       |
| 12 Abatus at Diamagis ( TD - 23)                                                                                                    |                                                          |                                       |
| 13.Status at Diagnosis of TB: Alive                                                                                                    |                                                          |                                       |
| 14.Previous D:                                                                                                    | iagnosis of Tuberculosis: No                             |                                       |
| Yes<br>Move ti                                                                                                    | ar or Frevious Diagnosis:                                |                                       |
| MOLE LI                                                                                                    |                                                          |                                       |
| 15. Major Site of Disease: PULMONARY                                                                                                    |                                                          |                                       |
| 15. Major Site of Disease: FULMONARY<br>If site is "Other", enter anatomic code                                                                                                    | b :                                                      | .*                                    |
| <pre>15. Major Site of Disease: FULMONARY If site is "Other", enter anatomic code 16. Additional Site(s) of Disease: Other - More than one additional site:</pre>                                                                                                    |                                                          |                                       |
| <pre>15. Major Site of Disease: PULMONARY<br/>If site is "Other", enter anatomic code<br/>16. Additional Site(s) of Disease:<br/>Other -<br/>More than one additional site:<br/>17. Sputum Smear: Positive</pre>                                                                                                    | 18. Sputum Culture:                                      | Positive                              |
| <pre>15. Major Site of Disease: PULMONARY<br/>If site is "Other", enter anatomic code<br/>16. Additional Site(s) of Disease:<br/>Other -<br/>More than one additional site:<br/>17. Sputum Smear: Positive<br/>19. Microscopic Exam of<br/>Tissue and Other Body Fluids:<br/>If Positive, Anatomic Code(s):</pre>                                                                                                    | 18. Sputum Culture:<br>Not Done                          | Positive                              |
| <pre>15. Major Site of Disease: PULMONARY<br/>If site is "Other", enter anatomic code<br/>16. Additional Site(s) of Disease:<br/>Other -<br/>More than one additional site:<br/>17. Sputum Smear: Positive<br/>19. Microscopic Exam of<br/>Tissue and Other Body Fluids:<br/>If Positive, Anatomic Code(s):<br/>20. Culture of Tissue<br/>and Other Body Fluids:<br/>Net December 2015<br/>Net December 2015<br/>Net December</pre> | 18. Sputum Culture:<br>Not Done                          | Positive                              |
| <pre>15. Major Site of Disease: FULMONARY<br/>If site is "Other", enter anatomic code<br/>16. Additional Site(s) of Disease:<br/>Other -<br/>More than one additional site:<br/>17. Sputum Smear: Positive<br/>19. Microscopic Exam of<br/>Tissue and Other Body Fluids:<br/>If Positive, Anatomic Code(s):<br/>20. Culture of Tissue<br/>and Other Body Fluids: Not Don<br/>If Positive, Anatomic Code(s):</pre>                                                                                                    | 18. Sputum Culture:<br>Not Done                          | Positive                              |
| <pre>15. Major Site of Disease: FULMONARY<br/>If site is "Other", enter anatomic code<br/>16. Additional Site(s) of Disease:<br/>Other -<br/>More than one additional site:<br/>17. Sputum Smear: Positive<br/>19. Microscopic Exam of<br/>Tissue and Other Body Fluids:<br/>If Positive, Anatomic Code(s):<br/>20. Culture of Tissue<br/>and Other Body Fluids: Not Don<br/>If Positive, Anatomic Code(s):<br/>e - An asterisk(*) indicates an incomplete, i</pre>                                                                                                    | 18. Sputum Culture:<br>Not Done<br>we                    | Positive                              |
| <pre>15. Major Site of Disease: FULMONARY<br/>If site is "Other", enter anatomic code<br/>16. Additional Site(s) of Disease:<br/>Other -<br/>More than one additional site:<br/>17. Sputum Smear: Positive<br/>19. Microscopic Exam of<br/>Tissue and Other Body Fluids:<br/>If Positive, Anatomic Code(s):<br/>20. Culture of Tissue<br/>and Other Body Fluids: Not Don<br/>If Positive, Anatomic Code(s):<br/>e - An asterisk(*) indicates an incomplete, i<br/>#### Confidential<br/>*### Confidential<br/>*## Confidential<br/>*## Confidential<br/>*## Confidential<br/>*## Confidential<br/>*## Confidential<br/>*## Confidential<br/>*## Confidential<br/>*# Confidential<br/>*# Confidential<br/>*# Confidential<br/>*# Confidential<br/>*# Confidential</pre>        | 18. Sputum Culture:<br>Not Done<br>Not Done              | Positive                              |

| Patient Mann;<br>Case Verificet<br>Address: 133<br>Address: 133<br>Ad | ESVEDODÍCODO<br>Los Anigments<br>3 Justrery (Ppor<br>RYVILS, RE-2133<br>MTT: 20001<br>10 Future: | 0001, #\$00000100<br>Post1<br>#PR<br>-3<br>1063 (#81  | 000gg1<br>ve Culture                          | Counters<br>STTE: EB0900 |    |
|----------------------------------------------------------------------------------------------------|--------------------------------------------------------------------------------------------------|-------------------------------------------------------|-----------------------------------------------|--------------------------|----|
| 21. Chest X-ray:<br>If Abnormal<br>Stability:                                                                                                    | Abnormal<br>, <b>Status:</b><br>Stable                                                           | Noncavitary, Cor                                      | isistent with TB                              |                          |    |
| 22. Tuberculin (M                                                                                                    | Mantoux) Skin Test<br>Millimeter<br>If Negative, w                                               | at Diagnosis:<br>s (mm) of Indura<br>as patient anerg | tion:<br>ic?:                                 | Positive<br>30           |    |
| 23. HIV Status:<br>If Positive<br>If Positive                                                                                                    | Not Offered<br>e, Based on:<br>e, List: CDC,                                                     | AIDS Patient Nu<br>State<br>City/County               | mber:<br>HIV/AIDS Patient<br>HIV/AIDS Patient | Number:<br>Number:       |    |
| 24. Homeless With                                                                                                    | hin Past Year:                                                                                   | No                                                    |                                               |                          |    |
| 25. Resident of (<br>Type of Co                                                                                                    | Correctional Faci<br>rrectional Facili                                                           | lity at Time of<br>ty:                                | Diagnosis:                                    | ]                        | No |
| 26. Resident of I<br>Type of Los                                                                                                    | Long-Term Care Facil                                                                             | cility at Time o<br>lity:                             | f Diagnosis:                                  |                          | No |
| 27. Initial Drug                                                                                                    | Regimen:                                                                                         |                                                       |                                               |                          |    |
| Isoniazid:                                                                                                    | Yes                                                                                              | Ethionamide:                                          | No                                            | Amikacin:                | No |
| Rifampin:                                                                                                    | Yes                                                                                              | Kanamycin:                                            | No                                            | Rifabutin:               | No |
| Ethambutol                                                                                                    | No                                                                                               | Cycloserine:                                          | NO                                            | Offeragin:               | NO |
| Streptomycin:                                                                                                    | No                                                                                               | PAS:                                                  | NO                                            | Other:                   | NO |
| 28. Date Thera                                                                                                    | pv Started:                                                                                      | 10/12/2000                                            |                                               |                          |    |
| 29. Injecting I                                                                                                    | Drug Use Within Pa                                                                               | at Year:                                              | No                                            |                          |    |
| 30. Non-injecti                                                                                                    | ing Drug Use With:                                                                               | In Past Year:                                         | No                                            |                          |    |
| 31. Excess Alco                                                                                                    | ohol Use Within Pa                                                                               | ast Year:                                             | Уев                                           |                          |    |
| 32. Occupation<br>'Not Employed with                                                                                                    | (All that apply thin Past 24 Mont                                                                | within the past<br>hs'                                | 24 months):                                   |                          |    |
| Rece (Colevieted)                                                                                                    |                                                                                                  |                                                       |                                               |                          |    |
| Taibial Calculated                                                                                                    | /                                                                                                |                                                       |                                               |                          |    |
| Initial Drug Reg                                                                                                    | imen: INH,                                                                                       | RIF and PZA                                           |                                               |                          |    |
| NETSS Reporting<br>MMWR Week: We                                                                                                    | <b>Date:</b> 09/                                                                                 | 15/2000                                               |                                               |                          |    |
| omments:                                                                                                    |                                                                                                  |                                                       |                                               |                          |    |
|                                                                                                    |                                                                                                  |                                                       |                                               |                          |    |

04/01/2003 at 11:01:18

Page 2 of 4

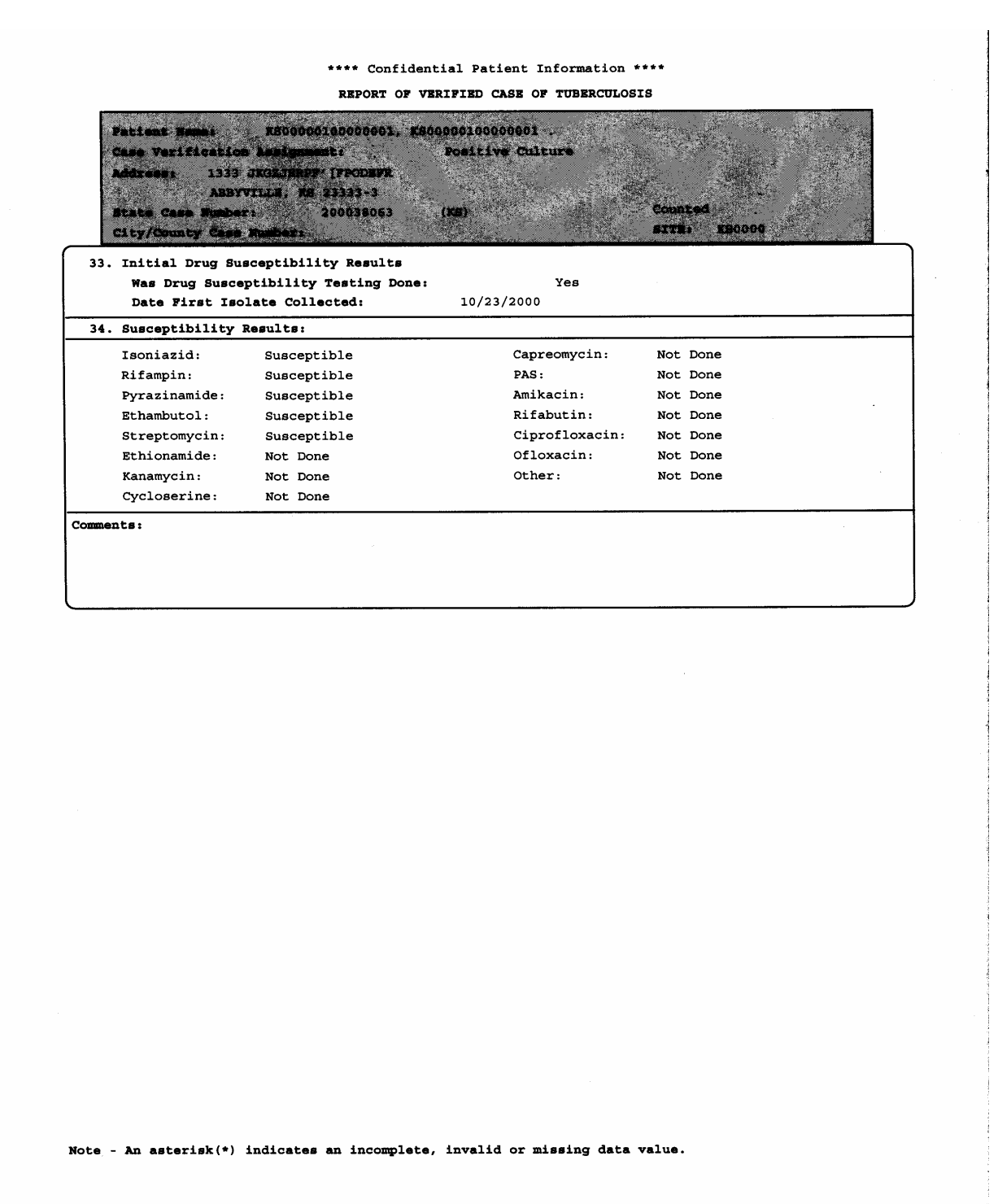

\*\*\*\* Confidential Patient Information \*\*\*\*

04/01/2003 at 11:01:18

Page 3 of 4

|                                             | REPORT OF VERIFIEI           | CASE OF TUBERCULOSIS                                                                                            |            |
|---------------------------------------------|------------------------------|----------------------------------------------------------------------------------------------------|------------|
| Patient Tanta                               | 00010000001 FRAAA            | Contraction of the second second second second second second second second second second second second second s |            |
| Chas Varification Laste                     | Post                         | the Collevia                                                                                                    |            |
| Address: 1333 JKGEJB                        | PH' PPODER                   |                                                                                                    |            |
| ABBYVILLE,                                  | CS 23331-3                   |                                                                                                    |            |
| State Core Suber:<br>CLEY/Cousty Case Suber | 2000 38063 (KS) <sup>2</sup> | Counted                                                                                                    | 0006       |
| 35. Sputum Culture Convers                  | ion Documented:              | Yes                                                                                                    |            |
| If Yes, Date Specimen Coll                  | ected on Initial Posit:      | ive Sputum Culture:                                                                                             | 08/25/2000 |
| If Yes, Date Specimen Coll                  | ected on First Consiste      | ently Negative Culture:                                                                                         | 10/31/2000 |
| 36. Date Therapy Stopped:                   | 04/12/2001                   |                                                                                                    |            |
| 37. Reason Therapy Stopped                  | Completed T                  | herapy                                                                                                    |            |
| 38. Type of Health Care Pr                  | ovider: Pr:                  | ivate/Other                                                                                                    | <u></u>    |
| 39. Directly Observed Ther                  | apy: Yes, T                  | otally Directly Observed                                                                                        |            |
| Sites of Directly Obs                       | erved Therapy:               | In Clinic or Other Facili                                                                                       | ty         |
| No. of Weeks:                               | 26                           |                                                                                                    |            |
| 40. Final Drug Susceptibil:                 | ity Results                  |                                                                                                    |            |
| Was Follow-up Drug Su                       | -<br>sceptibility Testing D  | one: No                                                                                                    |            |
| Date Final Isolate Co                       | llected:                     |                                                                                                    |            |
| 41. Final Susceptibility Re                 | sults:                       |                                                                                                    |            |
| Isoniazid:                                  |                              | Capreomycin:                                                                                                    |            |
| Rifampin:                                   |                              | PAS:                                                                                                    |            |
| Pyrazinamide:                               |                              | Amikacin:                                                                                                    |            |
| Ethambutol:                                 |                              | Rifabutin:                                                                                                    |            |
| Streptomycin:                               |                              | Ciprofloxacin:                                                                                                  |            |
| Ethionamide:                                |                              | Ofloxacin:                                                                                                    |            |
| Kanamycin:                                  |                              | Other:                                                                                                    |            |
| Cycloserine:                                |                              |                                                                                                    |            |
| omments:                                    |                              |                                                                                                    |            |
|                                             |                              |                                                                                                    |            |
|                                             |                              |                                                                                                    |            |
|                                             |                              |                                                                                                    |            |
|                                             |                              |                                                                                                    |            |
|                                             |                              |                                                                                                    |            |
|                                             |                              |                                                                                                    |            |
|                                             |                              |                                                                                                    |            |
|                                             |                              |                                                                                                    |            |
|                                             |                              |                                                                                                    |            |
|                                             |                              |                                                                                                    |            |
|                                             |                              |                                                                                                    |            |
|                                             |                              |                                                                                                    |            |
|                                             |                              |                                                                                                    |            |
|                                             |                              |                                                                                                    |            |
|                                             |                              |                                                                                                    |            |
|                                             |                              |                                                                                                    |            |
| <pre>ce - An asterisk(*) indicate</pre>     | s an incomplete, inval       | id or missing data value.                                                                                       |            |
|                                             |                              |                                                                                                    |            |
|                                             | **** //                      | and and the formula is the set                                                                                  |            |

## **Updated-In-Session Report**

**Description**: The **Updated-in-Session** report provides the user with a method of tracking all changes made to surveillance records during a given time-frame. The report produces an itemized listing of the clients which have been modified. Included in the listing are the State and City/County Case numbers, client names, and site ID numbers.

| 💸 U | 🍪 Update-In-Session Report |                  |  |  |  |  |
|-----|----------------------------|------------------|--|--|--|--|
|     |                            |                  |  |  |  |  |
|     | Date From: 08/             | /05/1997 层       |  |  |  |  |
|     | Time From: 08:21:20 AM 🚆   |                  |  |  |  |  |
|     |                            |                  |  |  |  |  |
|     | Select Sites:              | Select Counties: |  |  |  |  |
|     | C Yes 💿 No                 | O Yes 💿 No       |  |  |  |  |
|     |                            |                  |  |  |  |  |
|     | ОК                         | Cancel           |  |  |  |  |

- Date Range Default date is the date of the current TIMS session. Select dates as required for query. For example, to determine what records were modified during a specific date, enter that date.
- □ **Time Frame** Default time is the time that the current session was begun in TIMS. Enter a time that reflects the beginning of the session queried.
- Select Sites Yes or No (for reporting area only)
- □ Select Counties Yes or No

## Sample Report: Updated in Session Report:

|                    | ***                | Confide            | ntial Informat                     | ion ***            |          |        |                |
|--------------------|--------------------|--------------------|------------------------------------|--------------------|----------|--------|----------------|
|                    | SURVEILLAN         | CE RECOR           | DS UPDATED-IN                      | SESSION            | REPORT   |        |                |
|                    | Report             | of Ver<br>Sorted 1 | ified Case of '<br>By State Case : | Tubercul<br>Number | osis     |        |                |
| Reporting Area: K  | ANSAS TE CONTROL   |                    |                                    |                    |          |        |                |
| Site Name: All Si  | ces                |                    |                                    |                    |          |        |                |
| County Name: All : | Counties           |                    |                                    |                    |          |        |                |
| Report of All Upd  | ate Activity       | From               | Jan 25,2003                        | at                 | C1:41 PM |        |                |
|                    |                    | То                 | Mar 25,2003                        | at                 | 01:46 PM |        |                |
| Case               | Numbers            |                    |                                    |                    |          | Site   | Update         |
| State              | <u>City/County</u> |                    | Patient Nam                        | e                  |          | ID     | Status         |
| 200024019          |                    | KSC(               | 000990000002V,                     | KSC000S            | 9000000  | KSOOCC | Updated Record |

\*\*\* Confidential Information \*\*\*

03/25/2003 at 13:46:08

Page 1 of 1

## **Deleted Records Report**

**Description**: The **Deleted Records** report generates a line listing (Detail Report) for all clients with deleted Surveillance records. Included in the listing are the client name, date reported, site ID, and the status code explanations are on the bottom of the report.

**Note**: Once a client's Surveillance record is purged, the client's name will not appear on the report.

**Display**: The Deleted Records Report selection criteria screen is displayed below.

| 🚷 Deleted Records Report                                                                  |                                                                                                    |               |  |  |  |  |  |  |
|-------------------------------------------------------------------------------------------|----------------------------------------------------------------------------------------------------|---------------|--|--|--|--|--|--|
| Deleted Records Report                                                                    |                                                                                                    |               |  |  |  |  |  |  |
| 00/0000 🚑<br>00/0000 💂                                                                    |                                                                                                    |               |  |  |  |  |  |  |
| Date criteria:<br>O Month-Year Reported<br>O Month-Year Counted<br>O Month-Year Submitted | Report type:           O Detail         O Summary           Sort by:         O           Patient Name         O | Select sites: |  |  |  |  |  |  |
|                                                                                           | OK <u>C</u> ancel                                                                                               |               |  |  |  |  |  |  |

- Date Range Select dates as required for query.
- □ Select Sites Yes or No (for reporting area only)
- □ Select Counties Yes or No

## Sample Report: Deleted Records Report

\*\*\* Confidential Patient Information \*\*\* SURVEILLANCE TB DELETED RECORDS REPORT Sorted by Patient Name

Reporting Area: KANSAS TB CONTROL Site Name: All Sites

County Name: All Counties

|                  | DATE                | SITE   | CASE NUMBERS |             | DATE       | STATUS |
|------------------|---------------------|--------|--------------|-------------|------------|--------|
| PATIENT NAME     | REPORTED            | ID     | STATE        | CITY/COUNTY | DELETED    | CODE   |
| KS0000010000004, | KS000001 09/01/2000 | KS0000 | 200041046    |             | 03/25/2003 | DYQ    |
| KS000001000000B, | KS000001 10/01/2000 | KS0000 | 200048087    |             | 03/25/2003 | DYQ    |

| STATUS CODE:                                                                                                    |                                                                                                    |
|----------------------------------------------------------------------------------------------------|----------------------------------------------------------------------------------------------------|
| XYQ Can be Undeleted, Can be Purged                                                                                           | Entered, Never transferred, Deleted.                                                                    |
| DYK Can be Undeleted by Initiating site.<br>Can not be Undeleted by Non-Initiating site.<br>Can not be Purged by either site. | Record transferred, Acknowledgment<br>not assimilated. Deleted post transfer.                           |
| DYQ Can be Undeleted by Initiating site.<br>Can not be Undeleted by Non-Initiating site.<br>Can not be Purged by either site. | Record transferred, Acknowledgment<br>assimilated. Deleted (pre or post<br>Acknowledgment assimilated). |
| DNK Can not be Undeleted, Can not be Purged                                                                                   | Deletion record transferred.<br>Acknowledgment not assimilated.                                         |
| DNQ Can not be Undeleted, Must be Purged                                                                                      | Deletion record transferred.<br>Acknowledgment assimilated.                                             |
| DYL Can not be Undeleted, Can not be Purged.<br>Incomplete transfer file must be finished.                                    | Transfer process terminated prior<br>to creating the data transfer file.                                |
| *** Confidential Patient Inf                                                                                                  | formation ***                                                                                           |
| 03/25/2003 at 13:46:57                                                                                                    | Page 1 of 1                                                                                             |

## MUNK Report (Missing and Unknown values Report)

**Description**: The **Munk** report generates a Detailed or Summary Report for all clients with missing or unknown data values within the RVCT fields. Users may subset within one Count Year or within several.

**Display**: The Munk Records Report selection criteria screen is displayed below.

| Client   | Surveill                          | ance    | Data Ge  |       | n D     | ata '<br>27 [ | Transfe                                | er F                             | Reports                                        | Wind                                 | iow<br>R       | Help   | ⊃<br>EÈ⊇ | 1 | Q <b>D</b> # |
|----------|-----------------------------------|---------|----------|-------|---------|---------------|----------------------------------------|----------------------------------|------------------------------------------------|--------------------------------------|----------------|--------|----------|---|--------------|
| - Please | e enter t                         | he desi | red date | range |         | F             | Please :                               | selec                            | t Questi                                       | ons —                                | _              | _      | _        |   |              |
| Beg      | ginning<br>ding                   | 20      | 03 💽     |       |         |               | Q07<br>Q08<br>Q09<br>Q10<br>Q11<br>Q11 | Age<br>Sex<br>Ethi<br>Rac<br>Cou | e<br>nicity<br>e Calc<br>ntry of C             | )rigin                               |                |        |          |   |              |
| - Repor  | t type: -<br>Detail<br>t sites: - |         | 💿 Sumr   | nary  |         |               | Q13<br>Q14<br>Q14b<br>Q15<br>Q15       | Pati<br>Prev<br>Prev<br>Majo     | ent Alive<br>/ious Ca<br>/ious Yr<br>or Site o | e or De<br>ise of T<br>TB<br>f Disea | ad<br>B<br>ise |        |          |   |              |
| •        | Yes<br>-<br>Patient               | :flame  | • No     |       | jtate I | Cape          | Q18                                    | Spu                              | tum Cull                                       | ture                                 | lepor          | rt Dai | ie       | ~ |              |
|          |                                   |         |          |       | OK      |               | ]                                      | <u>C</u> ano                     | el 🛛                                           |                                      |                |        |          |   |              |

- Date Range Select dates as required for query, based on Count Date
- **Select Detail or Summary** Desired type of report
- **Sort By** Available for Detailed report.
- □ Select Sites Yes or No (for reporting area only)
- **Select Questions** Windows Control and Shift selection options available.

## Sample Report: Munk Report

\*\*\*\* Confidential Patient Information \*\*\*\* SUBVEILLANCE COMPLETENESS REPORT EEGINNING 01/2003 AND ENDING 12/2003 SORTED BY STATE CASE NUMBER

Reporting Area: OKLAHOHA TE CONTROL Site Name: All Sites

Records for State: OKLAHOMA

| Question No: | estion No: QOS No |                     | 1         | Percentage : | 99.22       |
|--------------|-------------------|---------------------|-----------|--------------|-------------|
| First Name   |                   | Last Name           | SteaseNo  | Birth Date   | Report Date |
| NMTUIL       |                   | SCVARENTCUA: UVANAS | OK00C2519 | 10/5/1977    | 5/1/2003    |

In the above example, a detailed report was run on question 08. SEX and sorted by State Case Number. This client has a missing or unknown value in the RVCT question 08. Values displayed on the report are for location and correction purposes.

This page intentionally left blank